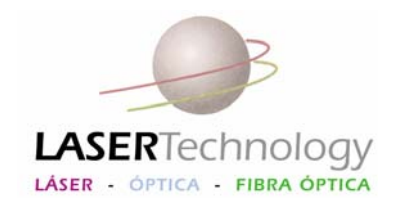

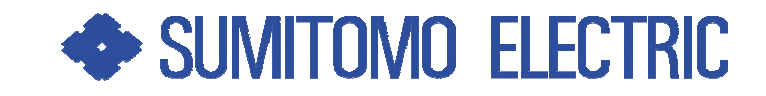

# Empalmadora de fibra óptica modelo T-39

# MANUAL DEL OPERADOR

Octubre ,2007

PROYECTOS Y APLICACIONES DE LASER Y ELECTRONICA-PALESA-LASER TECHNOLOGY S.L. Polígono "La Baileta" Can Xinxa Calle B Nave 8 –08348 Cabrils -Barcelona –España Tel : +34-93-7500121 Fax: +34-93-7500323 email: info@laser-technology.com www.laser-technology.com

Reg.Mer.Barna. H.98.800.F.088.T.8.498.L.7.747.Secc.2<sup>a</sup>,inscrip.1<sup>a</sup> - C.I.F. : B-58369778

# SUMITOMO ELECTRIC

# MANUAL DEL OPERADOR

# INDICE

| CONTENIDO                            | PAG |
|--------------------------------------|-----|
|                                      |     |
| Visión General                       | 1   |
| Accesorios opticonales               | 2   |
| ESTRUCTURA                           |     |
| Empalmadora                          | 5   |
| Ranuras en V y Electrodos            | 6   |
| Teclado                              | 7   |
| Horno                                | 8   |
| FUENTAS DE ALIMENTACION              |     |
| Operación AC                         | 10  |
| Baterías                             | 12  |
| PROCEDIMIENTO DE EMPALME             |     |
| Encendido de la máquina              | 16  |
| Pelado de la fibra                   | 18  |
| Corte de la fibra                    | 19  |
| Inserción de las fibras              | 21  |
| Prueba de arco                       | 22  |
| Inicio del proceso del empalme       | 25  |
| Evaluación de la calidad del empalme | 27  |
| Protección del empalme               | 28  |
| MANTENIMIENTO                        |     |
| Limpieza                             | 30  |
| Cambio de electrodos                 | 34  |
| FUNCIONES                            |     |
| Ajuste de la configuración           | 38  |
| Configuración de mantenimiento       | 43  |
| OTRAS FUNCIONES                      | 44  |
| SOLUCION DE PROBLEMAS                | 48  |
| Especificaciones técnicas            | 54  |

## . General

Gracias por la compra de la empalmadora TYPE-39 MicroCore Fusion Splicer.

La empalmadora TYPE-39 pre-inspecciona y alinea un par de fibras ópticas con un microscopio integrado, después las funde con el calor de un arco eléctrico para crear un empalme de baja pérdida. Se aplica el protector de empalme encima del vidrio desnudo y se cura en el horno para manguitos integrado.

Antes de usar la TYPE-39, lea todas las instrucciones.

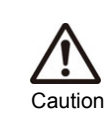

Lea este manual detenidamente y en su totalidad para entender correctamente las funciones de la máquina. Guarde este manual en un lugar de fácil acceso visual.

# Visión general del producto

## Requisitos de la fibra

La TYPE-39 puede empalmar los siguientes tipos de fibra óptica.

| Material                 | Silicio                                        |
|--------------------------|------------------------------------------------|
| Tipo de perfil           | SMF, MMF, DSF, NZ-DSF                          |
| Diámetro de fibra        | 80 - 150μm <sup>(*1)</sup>                     |
| Diámetro de recubrimient | 100 - 1,000 μm                                 |
| Número de fibras         | Una fibra                                      |
| Longitud de corte (*2)   | 8 – 16 mm (para recubrimientos de 250 μm)      |
|                          | 16 mm (para recubrimientos distintos a 250 μm) |

\*1 Los diámetros de fibra, exceptuando 125µm, sólo se pueden empalmar a temperatura ambiente.

\*2 Los manguitos de protección de empalme varían dependiendo de la longitud de corte.

## Visión general de las características

Las características clave de la TYPE-39 son:

• Dos hornos para manguitos (para más información véase pág. 45)

La empalmadora está equipada con dos hornos. Trabajan individualmente, de modo que la operación de empalme resulta más productiva.

#### • Inicio automático (para más información véase pág. 46)

Además de la función que inicia automáticamente el proceso de empalme una vez cerrada la cubierta, está incluida la función de inicio del ciclo de calor una vez la fibra está colocada en el horno de manguitos. Estas dos funciones combinadas permiten el empalme y el recubrimiento de la fibra sin ninguna operación manual.

### Equipo estándar

Verifique que los siguientes componentes han sido incluidos.

| No. | Descripción                       | Parte núm. | Cantidad     |
|-----|-----------------------------------|------------|--------------|
| 1   | Empalmadora TYPE-39               | TYPE-39    | 1 u.         |
| 2   | Fuente de alimentación (Cargador) | PS-66      | 1 u.         |
| 3   | Cable de alimentación             | -          | 1 u.         |
| 4   | Bandeja de refrigeración          | -          | 1 u.         |
| 5   | Cable para carga de batería       | BCC-66     | 1 u.         |
| 6   | Electrodos de recambio            | ER-10      | 1 par (2 u.) |
| 7   | Manual de operaciones             | -          | 1 u.         |
| 8   | Guía rápida                       | -          | 1 u.         |
| 9   | Maleta de transporte              | -          | 1 u.         |

#### Contenido de equipo estándar

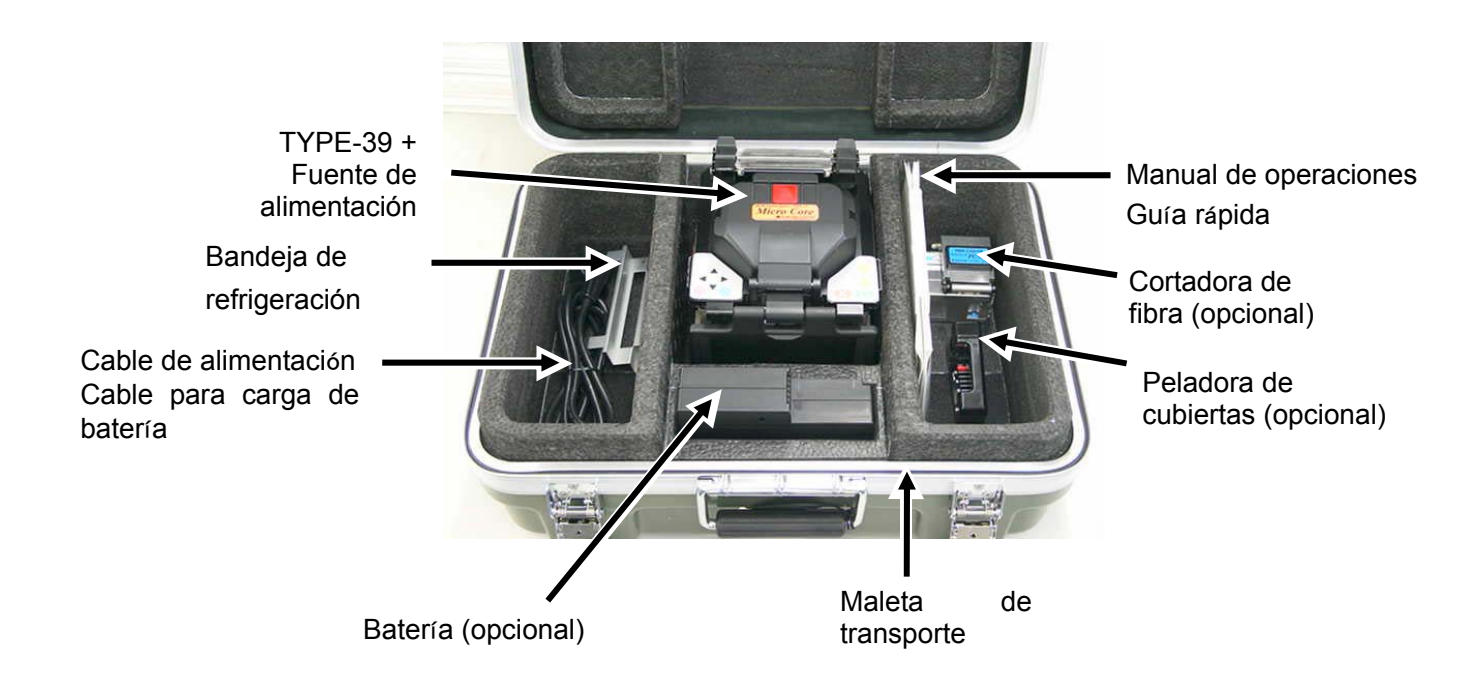

## Accesorios opcionales

Se dispone de los siguientes accesorios opcionales para la empalmadora TYPE-39. Para más detalles, contacte con nuestro departamento de ventas.

#### Batería

| Descripción       | Parte Núm. | Comentarios                                                      |
|-------------------|------------|------------------------------------------------------------------|
| Batería           | BU-66S     | Capacidad nominal: 4500mAh                                       |
|                   | BU-66L     | Capacidad nominal: 9000mAh                                       |
| Cargador de coche | PC-V66     | Conectado al encendedor del coche, permite cargar la empalmadora |

Herramientas (peladora de cubiertas, cortadora de fibra, etc.)

| Descripción           | Parte Núm. | Comentarios                                                                                                    |
|-----------------------|------------|----------------------------------------------------------------------------------------------------|
| Cortadora de fibra de | FC-7       | Para fibras de 125 µm de diámetro, con                                                                           |
| precisión             | FC-6S(-C)  | recubrimientos de 250 - 900µm                                                                                    |
|                       | FCP-22     |                                                                                                    |
|                       |            | Repuesto de cuchilla: FCP-20BL                                                                                   |
| Peladora de cubiertas | JR-25      | Válida para fibras con recubrimientos de 250µm y<br>900µm de diámetro<br>Válida para fibras de 125µm de diámetro |
|                       |            | Repuesto de cuchilla: JR-25BL                                                                                    |
| Dosificador           | HR-3       | Dosificador de alcohol                                                                                           |

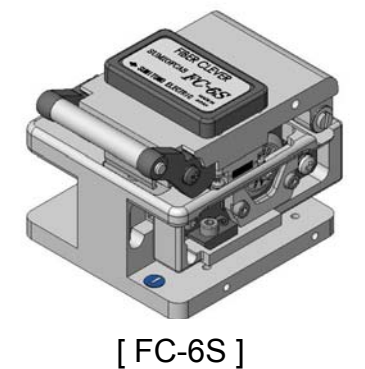

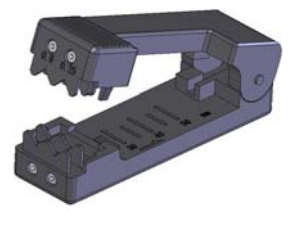

[JR-25]

| 50 mm (50 piezas por bolsa) ••• Longitud de corte 8-16 mm<br>40 mm (50 piezas por bolsa) ••• Longitud de corte 8-10 mm<br>40 mm / delgado (50 piezas por bolsa) ••• Longitud de corte 8-10 mm<br>40 mm / delgado (50 piezas por bolsa) ••• Longitud de corte 8-10 mm<br>40 mm sólo pueden utilizarse si la<br>60 ngitud de corte es menor de 10 mm. No utilizar los manguitos de<br>60 protección 40mm en fibras con recubrimientos de más 250 μm. |
|----------------------------------------------------------------------------------------------------|
|                                                                                                    |

| Batería            | La batería y los electrodos se consideran un artículo                                                                                                    |
|--------------------|----------------------------------------------------------------------------------------------------|
| Electrodos (ER-10) | consumible, ya que se degradan con el tiempo y el uso. Por                                                                                                    |
|                    | tanto, no están cubiertos por la garantía.                                                                                                    |
| Monitor            | Los monitores se consideran elementos que se degradan<br>por el tiempo y su uso. El centro de servicio técnico de<br>Sumitomo puede reemplazar el monitor y sus partes, pero el<br>coste del recambio se facturará. Los daños no están<br>cubiertos por la garantía. |

- Respecto al equipo estándar, los consumibles o los artículos opcionales; diríjase al departamento de ventas con la descripción y número del artículo deseado.
- Para las reparaciones, lea "Garantía y servicio técnico" en la página 50, y contacte con nuestro centro de servicio técnico.

# **Estructura** Empalmadora **Cuerpo principal** Hornos de manguitos 5 TYPE-39 empalmadora Usados para calentar el protector del empalme. Hay dos, uno frontal y otro **Teclado** trasero. Las teclas se utilizan para

apagar/encender la empalmadora,

ejecutar el empalme y configurarla.

## **Monitor**

Muestra la imagen de la fibra, datos del empalme y el menú.

## Cubierta

Proporciona una protección de la zona de empalme.

### Alojamiento para la fuente de alimentación

Espacio para instalar la fuente de alimentación o la batería

## Panel de E/S

Terminal de salida Dc para peladora de cubiertas y puerto USB

6

## Ranuras en V, electrodos y otros componentes

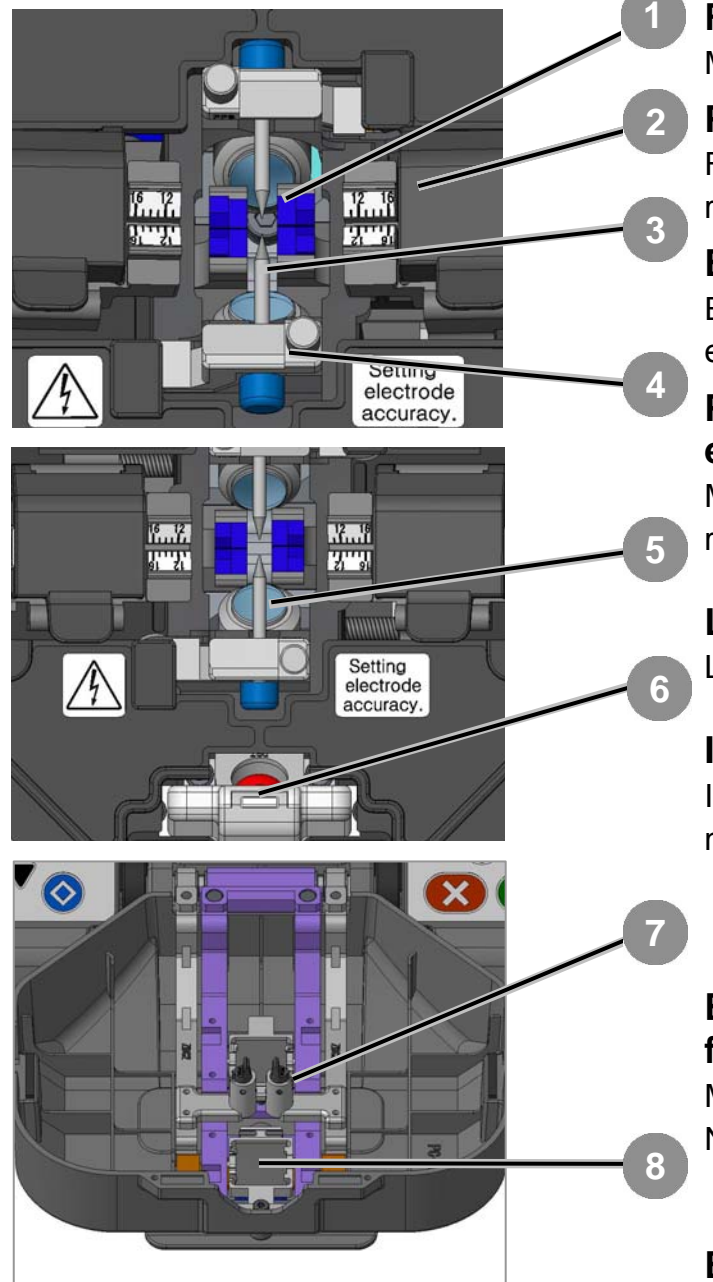

#### Ranura en V

Mantiene la fibra alineada.

#### Pinza de sujeción

Fija la posición por los recubrimientos.

#### Electrodos

El arco se genera entre dos electrodos.

# Plato de cobertura de electrodo

Mantiene el electrodo situado en la ranura.

#### Lentes del microscopio

La fibra es observada por las lentes.

#### Iluminación de ranuras

llumina las ranuras. Está encendido mientras la cubierta está abierta.

# Brazos para sujeción de la fibra desnuda

Mantiene las fibras en la ranura. Normalmente está unida a la cubierta

#### Espejo

Refleja la luz hacia el microscopio.

#### Error! Teclado

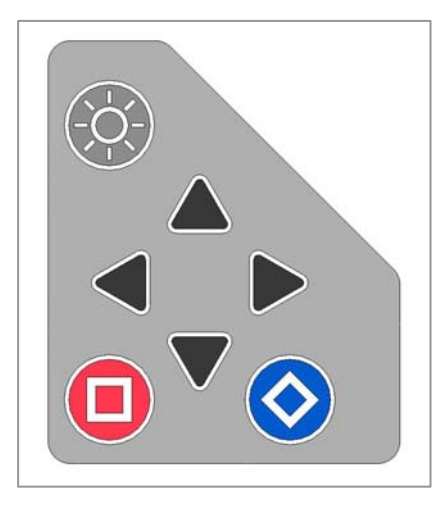

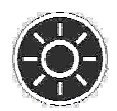

#### Control de claridad Ajusta la claridad del monitor.

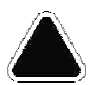

## Flecha arriba

Usada para mover el cursor y entrar valores númericos.

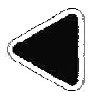

## Flecha izquierda

Usada para acceder al menú y volver a la pantalla "Preparada".

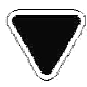

#### Flecha abajo

Usada para mover el cursor y entrar valores numéricos.

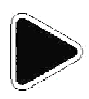

#### Flecha derecha

Usada para seleccionar opciones y aceptar cambios.

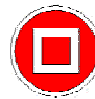

### Cuadrado

Usado para entrar en la pantalla de condiciones y ejecutar un arco manualmente.

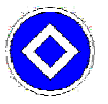

#### Rombo

Usado para pasar a la siguiente página y para mostrar la guía de teclas después de un empalme.

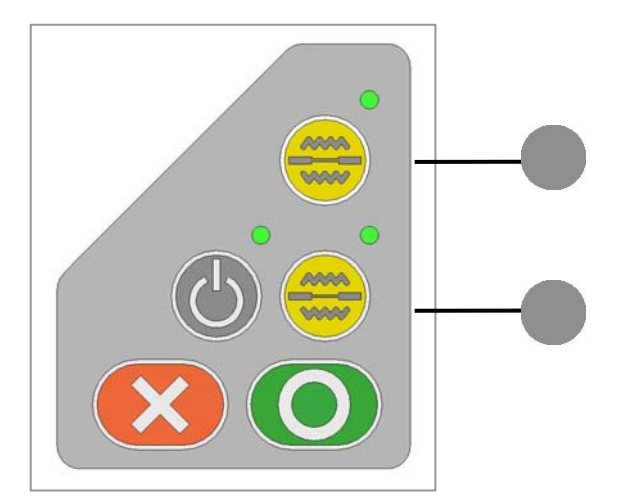

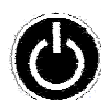

## Botón encendido / LED

Usado para encender/apagar la empalmadora. El LED se ilumina mientras está encendida.

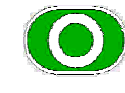

**Botón SET** Inicia el empalme.

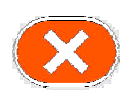

## **Botón RESET**

Usado para cancelar el empalme. Inicialización.

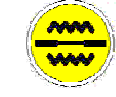

## Botón horno [1] / LED

Inicia/cancela el ciclo de calor del horno trasero. El LED se ilumina durante el proceso.

### Botón horno [2] / LED

Inicia/cancela el ciclo de calor del horno delantero. El LED se ilumina durante el proceso.

El LED se ilumina durante el proceso de calentamiento y parpadea cuando se enfría.

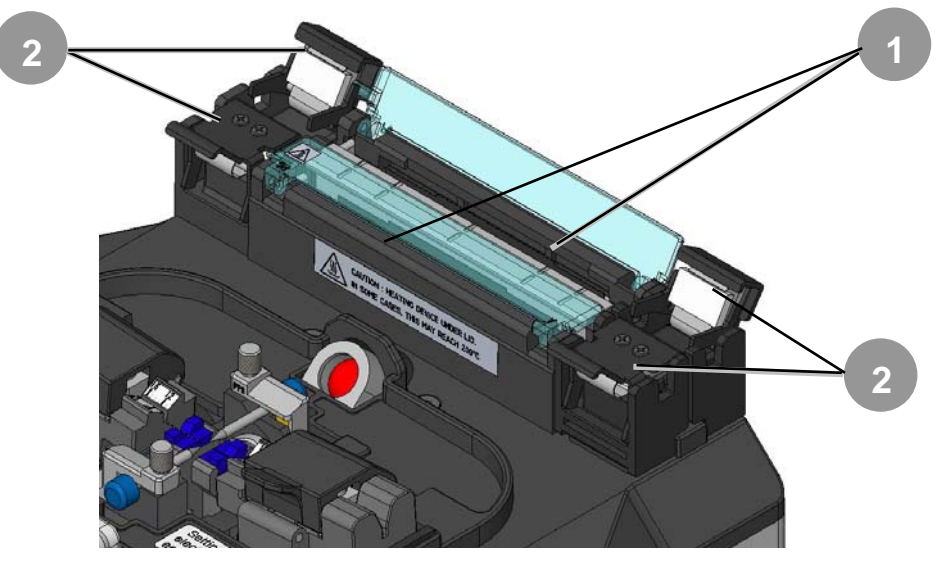

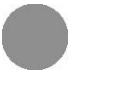

### Plato de horno Calienta el protector de empalme.

Abrazadera del horno Mantiene las fibras rectas.

## Panel de E/S

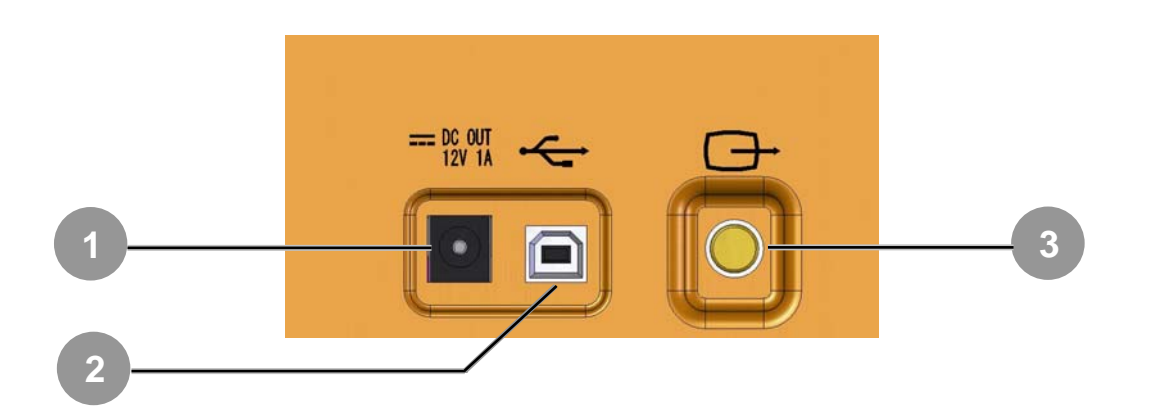

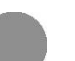

2

### Terminal salida DC

Se usa para alimentar la termopeladora de cubiertas.

#### Puerto USB

Usado para descargar datos de empalme (cuando se conecta a PC).

### Terminal de salida de video

Permite usar un monitor externo.

# 2. Empalmadora / Protección

#### [Preparación para empalme]

Antes de empezar el empalme, asegúrese de que tiene todo el material necesario.

- Empalmadora TYPE-39
- La fibra óptica
- Peladora de cubiertas

- Alcohol puro (99%)
- Toallitas
- Protector de empalme\*

Cortadora de fibra

\*Tenga en cuenta que los manguitos de protección necesarios varían en función de la longitud de corte.

#### [Procesos operativos]

El siguiente resumen describe los pasos que hay que seguir para realizar un empalme. Para más información de cada paso, vea las páginas siguientes.

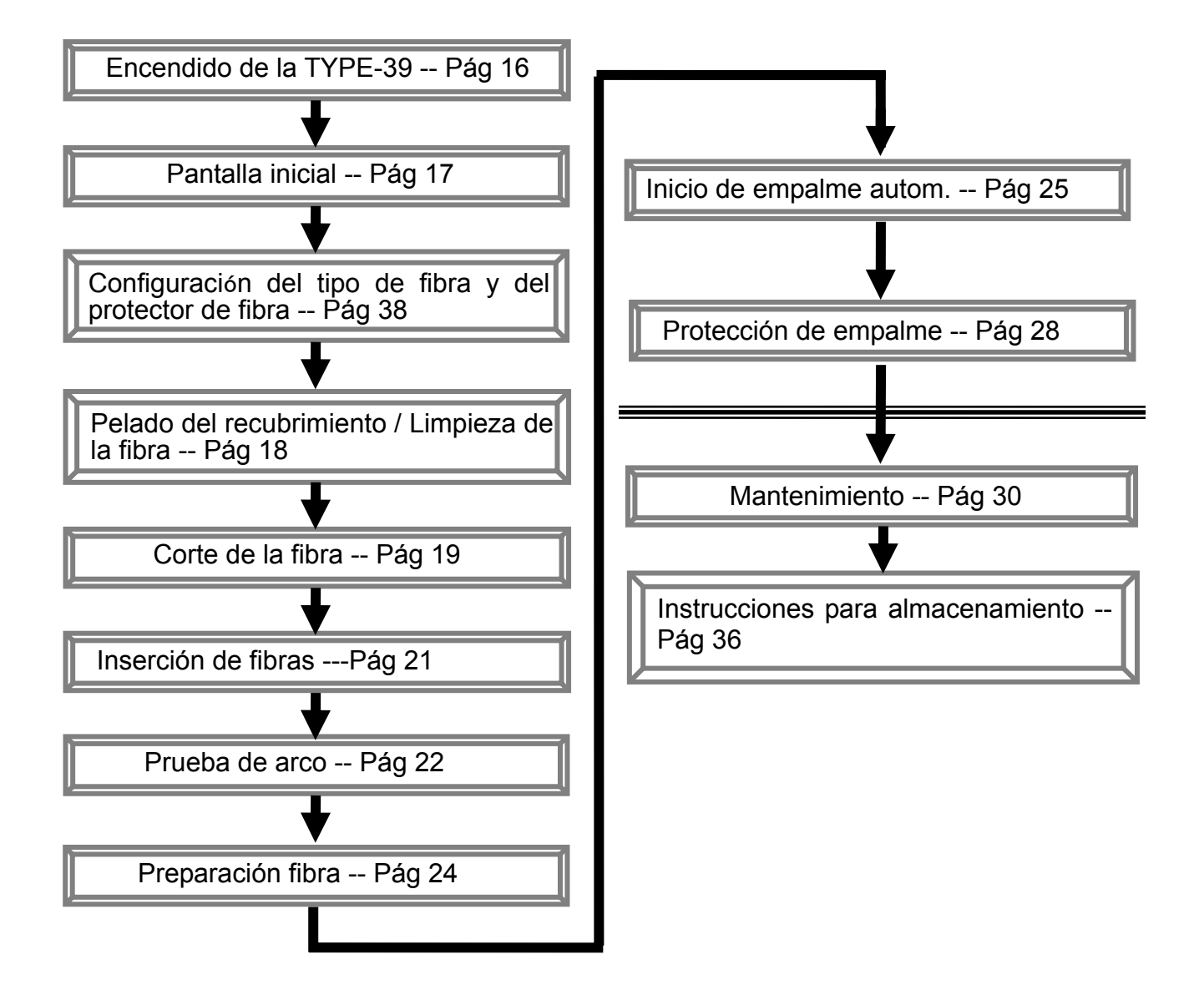

## Fuentes de alimentación

La empalmadora TYPE-39 funciona con cable de alimentación y con batería.

## **Operación AC**

Inserte la fuenete de alimentación (PS-66) en el alojamiento correspondiente .

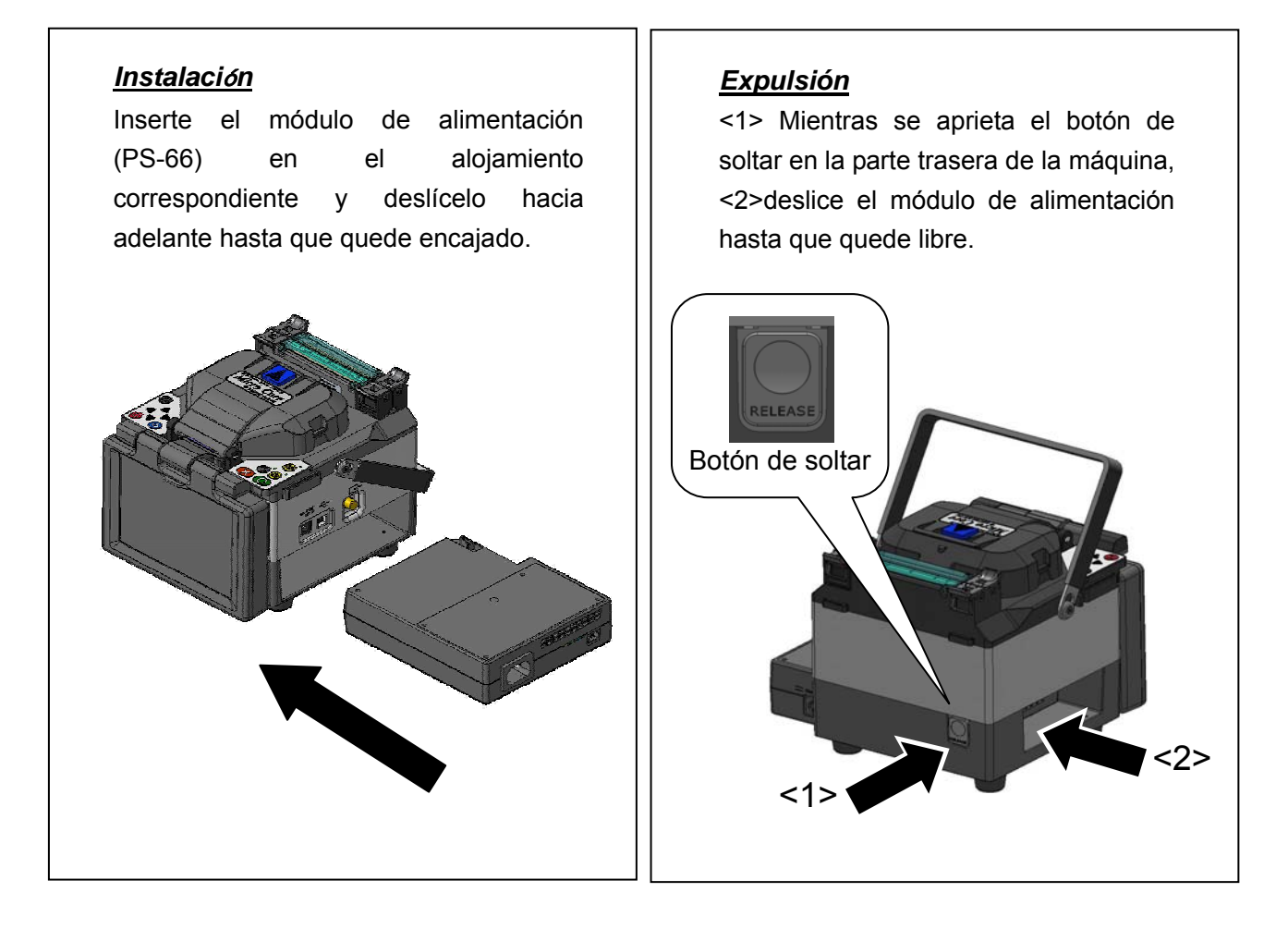

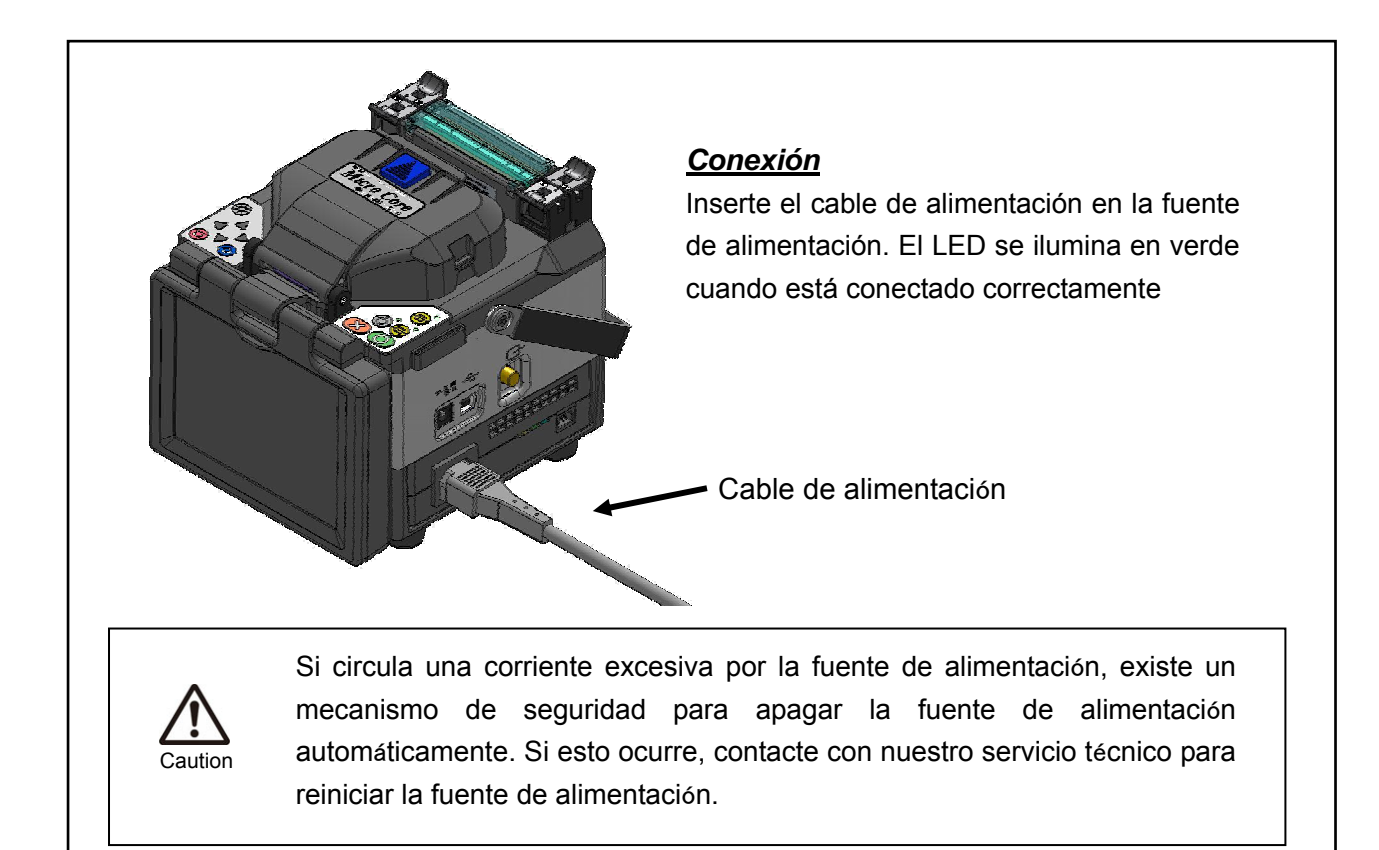

## Batería

Inserte la batería (BU-66S/L) en el alojamiento correspondiente, del mismo modo que se inserta la fuente de alimentación. (Véase "Operación AC" en la página 10, respecto a la instalación y expulsión de la batería.)

Antes de insertar la batería, asegúrese que está cargada debidamente. (Véase "Comprobación del nivel de batería" en la página12.)

#### [Referencía]

Con la batería (BU-66S/L) totalmente cargada, se pueden ejecutar unos **100 ciclos** (empalme + protección) aproximadamente.

(Condición: utilizando una batería nueva, un empalme a temperatura ambiente debería completarse en unos 90 segundos, sin usar una termopeladora de cubiertas).

Si se enciende la máquina después de haber instalado la batería se mostrará la pantalla de "Selección de alimentación". Seleccione el modo que desee.

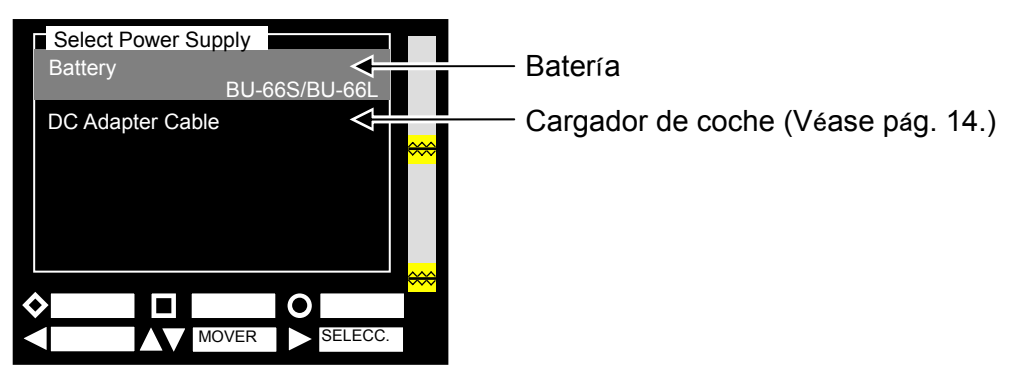

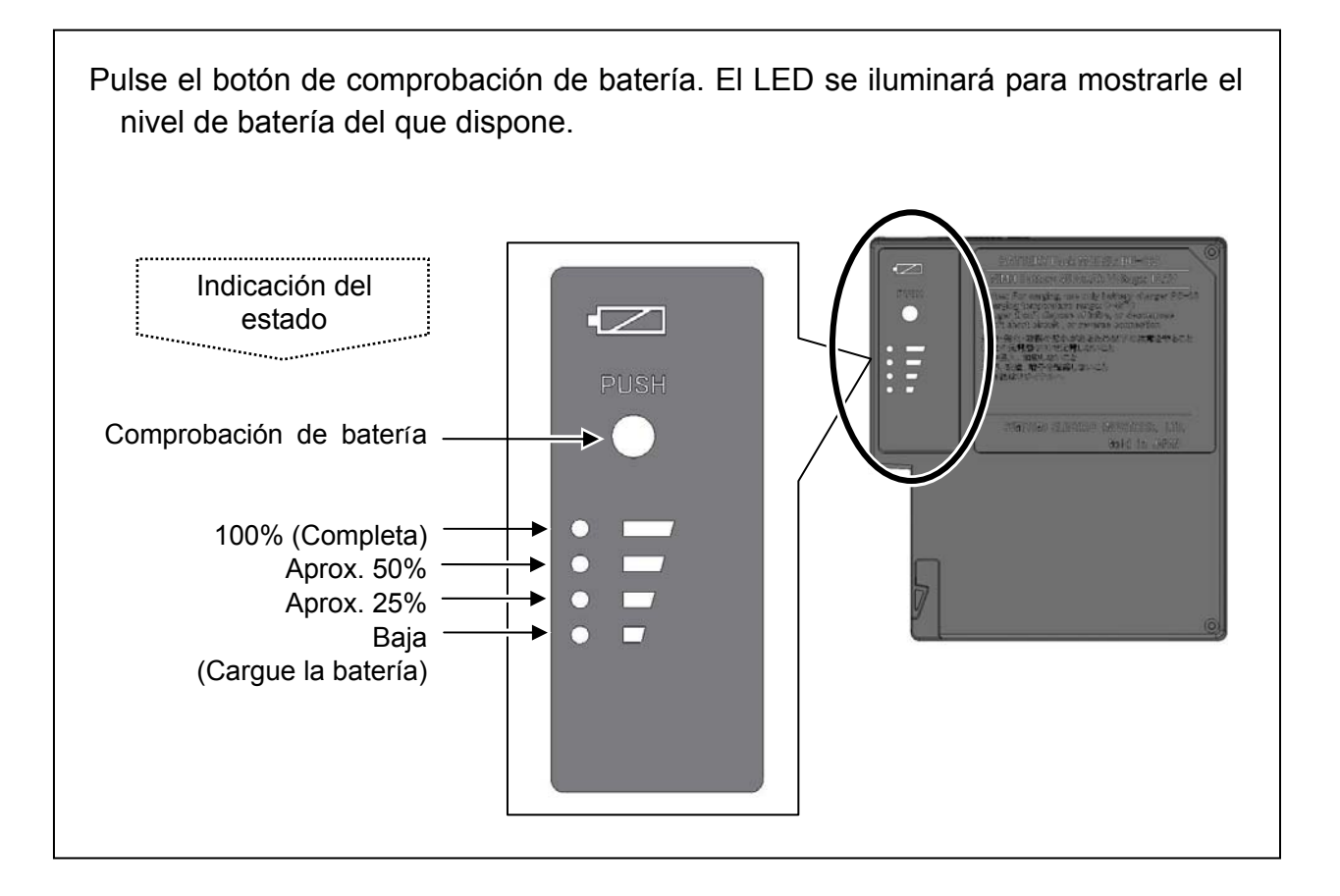

| Indicador | Nivel de Batería | El nivel de batería también se                                                  |
|-----------|------------------|---------------------------------------------------------------------------------|
|           | Completa         | puede leer en el indicador de batería del monitor.                              |
|           | Mitad            | Si el nivel de la batería está bajo,<br>asegúrese de cargarla antes de<br>usar. |
| Ē         | Baja             | El nivel de batería no se muestra<br>en la operación AC.                        |
| X         | No utilizable    |                                                                                 |

## Carga de batería

- 1. Conecte el cable de alimentación a la fuente de alimentación. El LED se ilumina en verde.
- 2. Conecte el cable de carga de batería entre la fuente de alimentación y la batería. El LED se ilumina en naranja y empieza a cargar.
- 3. El tiempo de carga varía dependiendo de la carga que ya tenga la batería. Normalmente tarda de 2 a 3 horas para BU-66S, y el doble para BU-66L. Cuando la carga se ha completado el LED de cargar se apaga y se ilumina el LED de cargado en verde.
  Módulo de batería BU-66S/L

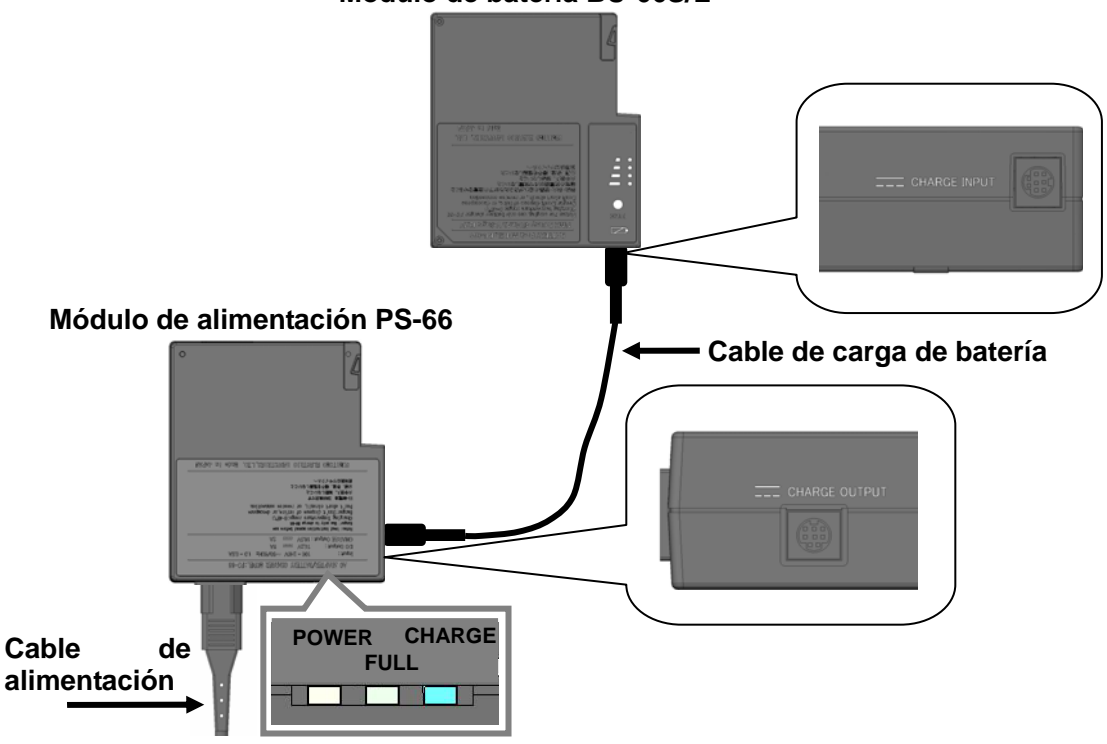

La batería puede cargarse mientras está instalada en la empalmadora, pero ésta no se debe encender.

Cuando se haya cargado completamente, retire la batería de la empalmadora y vuelva a instalarla.

Cargue la batería dentro del siguiente rango de temperaturas. En caso contrario puede estropearse o deteriorarse.

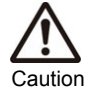

\*Rango de temperatura requerido por la batería: 0°C ~ 45°C

Las baterías BU-66S / BU-66L Ni-MH acabadas de comprar o que no se han utilizado por un cierto periodo de tiempo pueden quedar "desactivadas", siendo entonces el tiempo útil bastante corto. Para evitar esto, cárguelas y descárguelas varias veces. Repitiendo este ciclo varias veces, mejorará el rendimiento de la batería hasta un nivel similar al original. La "desactivación" es una característica típica de la baterías Ni-MH y no se considera como un fallo de éstas.

## Modo DC (batería coche)

Se necesita el cable de cargador de coche PC-V66 (opcional) para utilizar la empalmadora en modo DC. Contacte con nuetsro representante de ventas

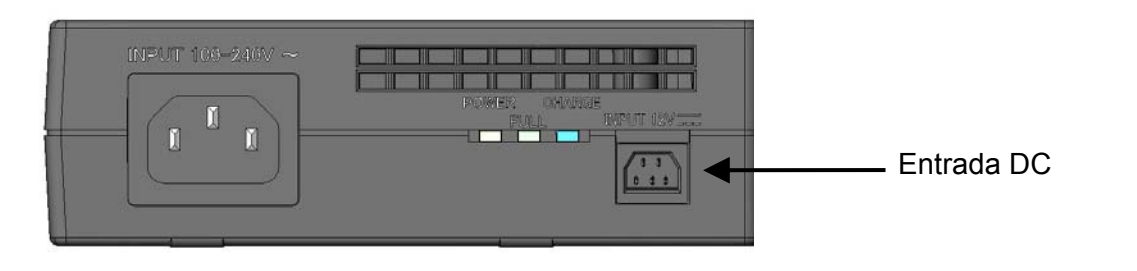

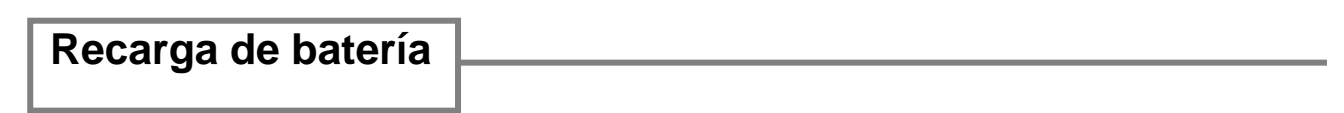

Para alargar la vida de la batería es recomendable descargarla totalmente antes de volver a cargarla. En caso contrario, la batería pierde capacidad.

• La recarga de la batería se puede hacer a través del menú de mantenimiento.

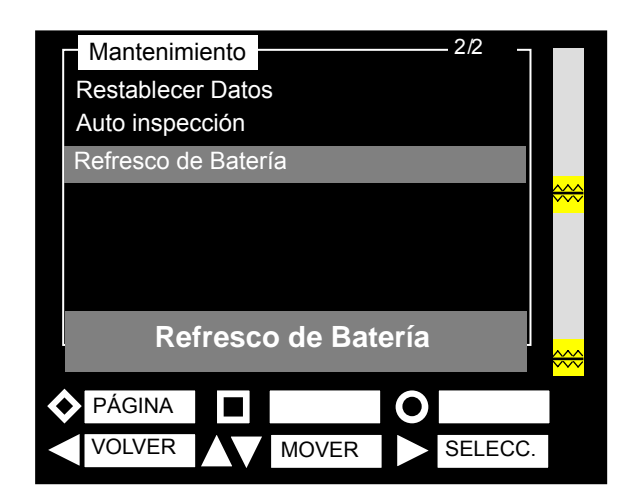

Ésta es la pantalla que se muestra al seleccionar la recarga de batería. La TYPE-39 se apaga automáticamente cuando finaliza la recarga. Conecte el módulo PS-66 al módulo BU-66 para cargar.

El tiempo de recarga varía dependiendo del nivel de carga que pueda tener la batería inicialmente. Una carga completa puede tardar unas 7.5 horas.

### Precauciones con la batería

- La batería es un consumible. Los ciclos de carga y descarga provocan una disminución de la vida de la batería.
- Guarde la batería teniendo en cuenta el "rango de temperaturas de almacenamiento". Temperaturas superiores o inferiores pueden causar un deterioro en las prestaciones.

\*Rango de temperaturas para el almacenamiento de la batería:

-20°C ~ 50°C (si se guarda menos de 3 meses)

-20°C ~ 30°C (si se guarda menos de 1 año)

• No use o almacene la batería a altas temperaturas, como por ejemplo con fuerte luz solar directa, dentro de un coche. Esto puede provocar la fuga del fluido de la batería.

- Cargue completamente la batería antes de almacenarla durante un largo periodo. La batería perderá su carga durante ese periodo.
- Antes de utilizar por primera vez la batería, cárguela.
- Si no va a utilizar la batería por un largo periodo de tiempo, cárguela una vez cada 6 meses.
- Para incrementar la vida de la batería, recárguela una vez al mes.

#### ¿Cuándo debería cambiar la batería?

Si está obteniendo menos ciclos de empalme a partir de una batería totalmente cargada, recárguela. (Véase pág. 14.) Si los ciclos de empalme no aumentan después de haberla recargado, plantéese la sustitución.

Cuando quiera desechar la batería, contacte a nuestro servicio técnico o siga la normativa local referente a recogida de desperdicios.

## Procedimiento

## Encendido de la TYPE-39

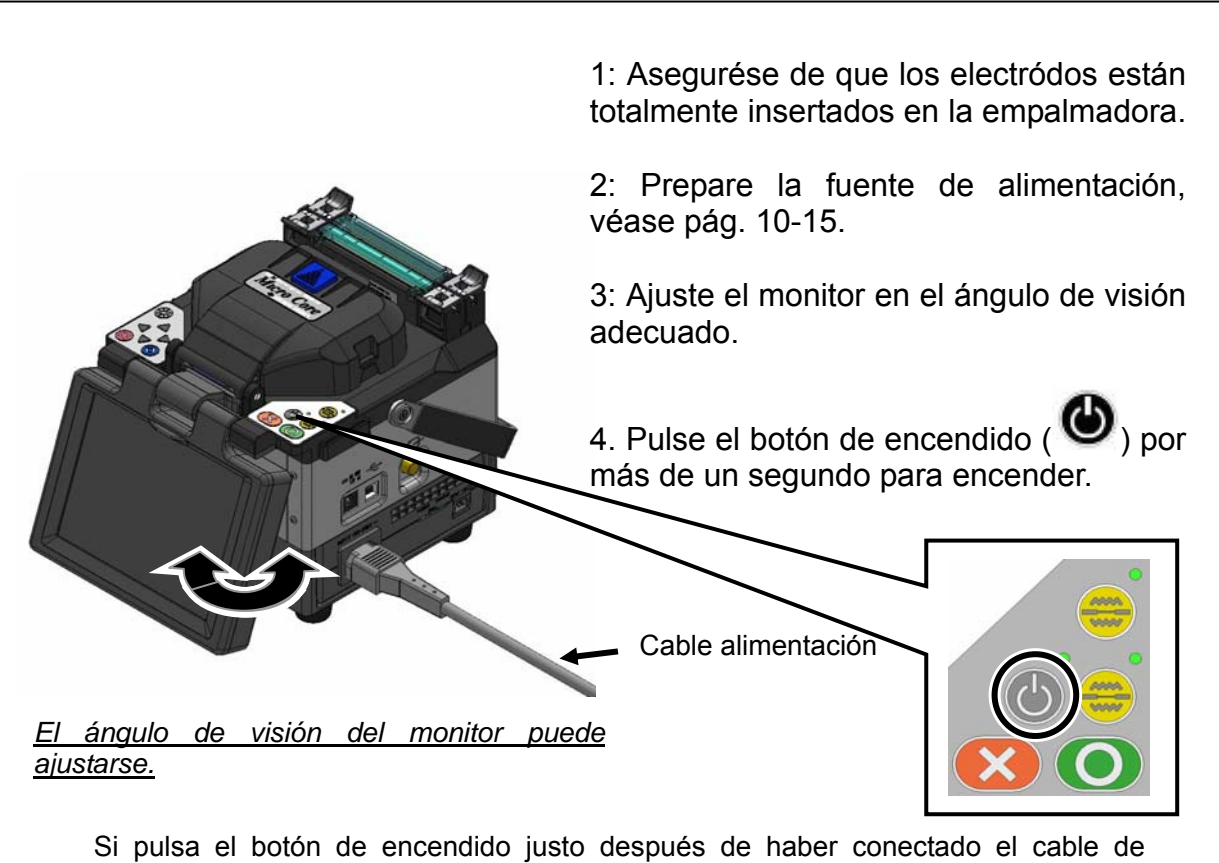

alimentación le llevará unos segundos encenderse.

#### Nota especial de los monitores.

Aunque se puedan mostrar manchas más claras o más oscuras en la pantalla, no constituye un defecto de la máquina, ya que es una característica única de las pantallas de cristal líquido.

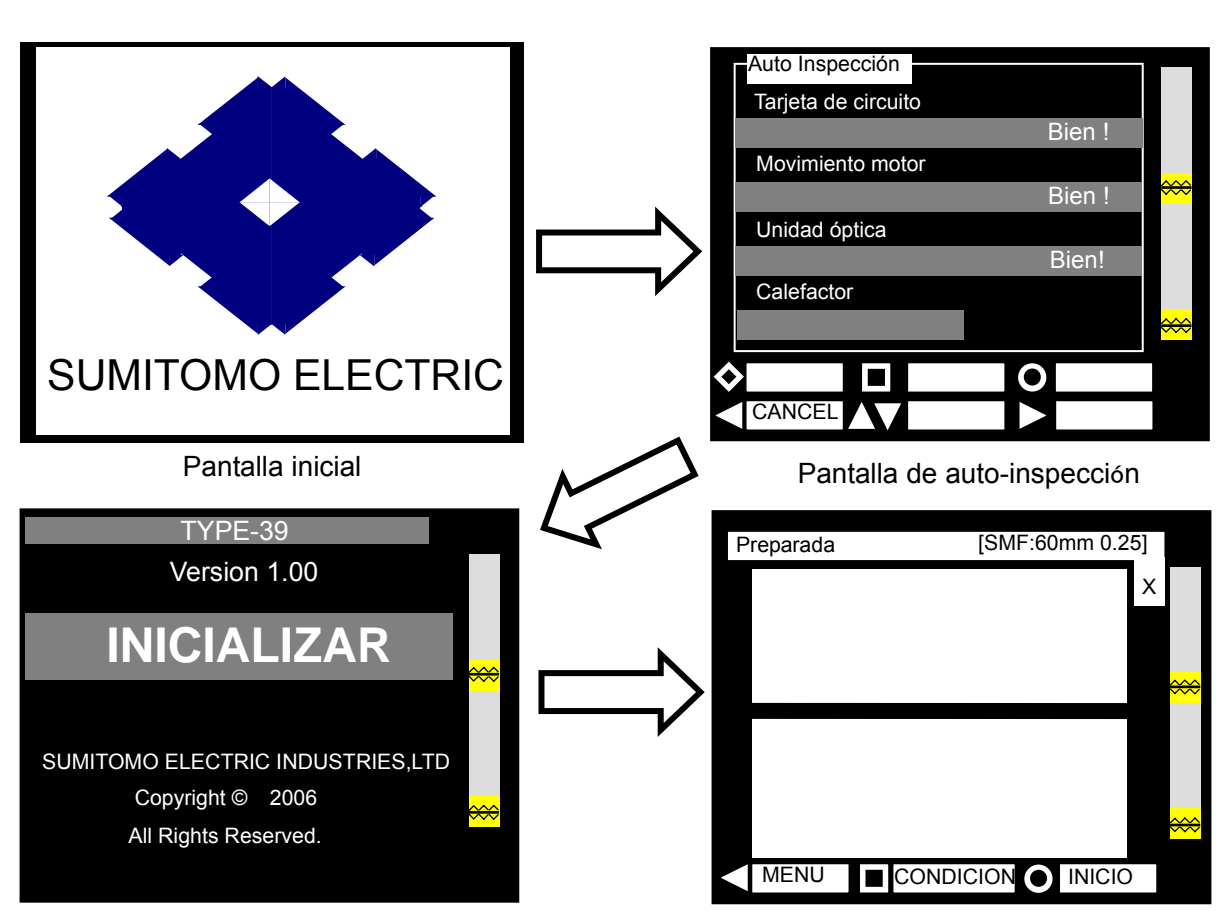

Auto-inspección completada→ pantalla de inicio

Inicialización completada→ pantalla listo

Auto Inspección Tarjeta de circuito

Movimiento motor

Unidad óptica

#### Auto-inspección

Antes de empezar la inicialización, la empalmadora ejecuta una simple auto-inspección para diagnosticar el estado del hardware, como se muestra en la pantalla superior. No abra la cubierta hasta que el proceso se haya completado. Si la empalmadora detecta cualquier error, el proceso de auto-inspección se detiene y se muestra un error en la pantalla. Si el error persiste después de haber reiniciado la empalmadora, consulte con el servicio técnico.

CANCEL (CAMBIAR) o < (CANCELAR) durante

## 3E5Y Error! Calefactor Error en la auto isnpección 0

Bien

Bien!

\*Para saltar el proceso de auto-inspección, pulse la inspección.

\*Cuando la cubierta está abierta, las unidades ópticas no se pueden inspeccionar y se muestra el

mensaje "Quite la fibra". Después de cerrar la cubierta, reinicie la empalmadora o pulse 🤍 (IR) para continuar la inspección.

## Configuración del tipo de fibra y el protector de empalme

Véase pág. 38.

## Pelado de la cubierta / Limpieza de la fibra

- 0: Limpie la cubierta minuciosamente para eliminar el gel del cable y otras sustancias.
- 1: Pele la cubierta. (En este ejemplo se muestra la herramienta Sumitomo JR-25, el largo a pelar es el mismo para cualquier peladora. Si utiliza otra, consulte su manual.)

Use la ranura correcta para el diámetro específico de la cubierta.

 $\rightarrow$  Vea figura <1>.

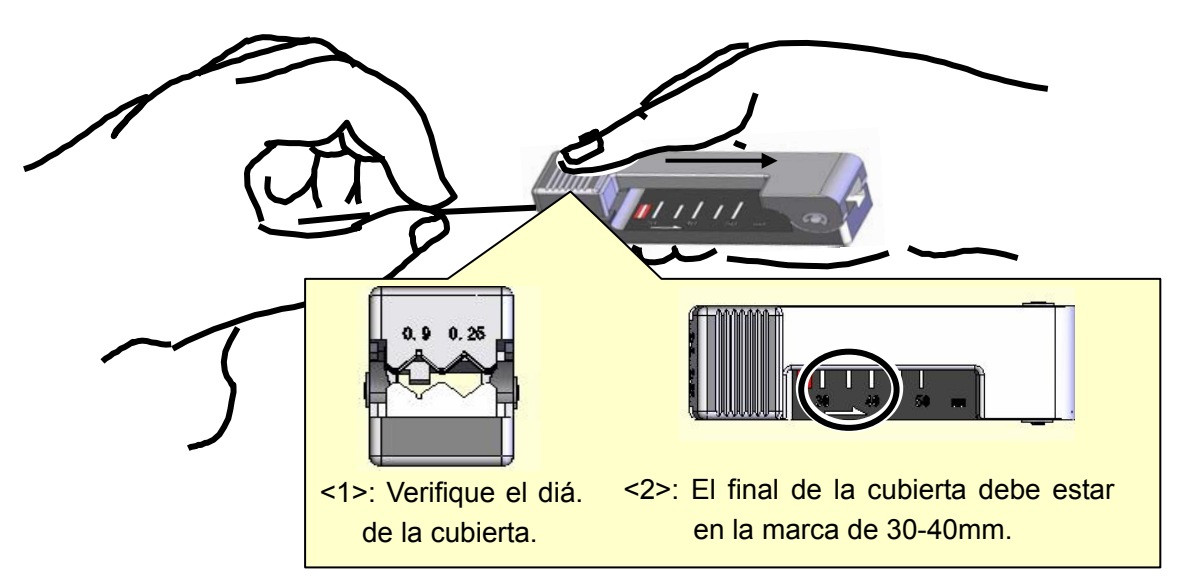

2: Posicione el final de la cubierta <u>en la marca de 30-40mm de la regla</u>.
 → Vea figura <2>.

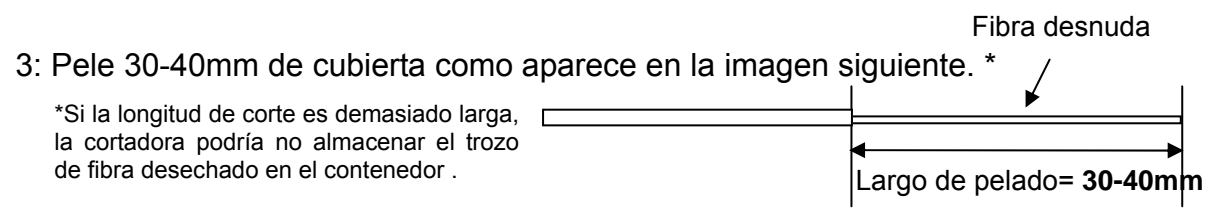

- 4: Repita el proceso de pelado para la otra fibra.
- 5: Limpie la fibra desnuda con la toallita empapada en alcohol puro. Pase la fibra por la toallita. Gírela 90° para retirar cualquier residuo de cubierta. No vuelva a utilizar la misma toallita.

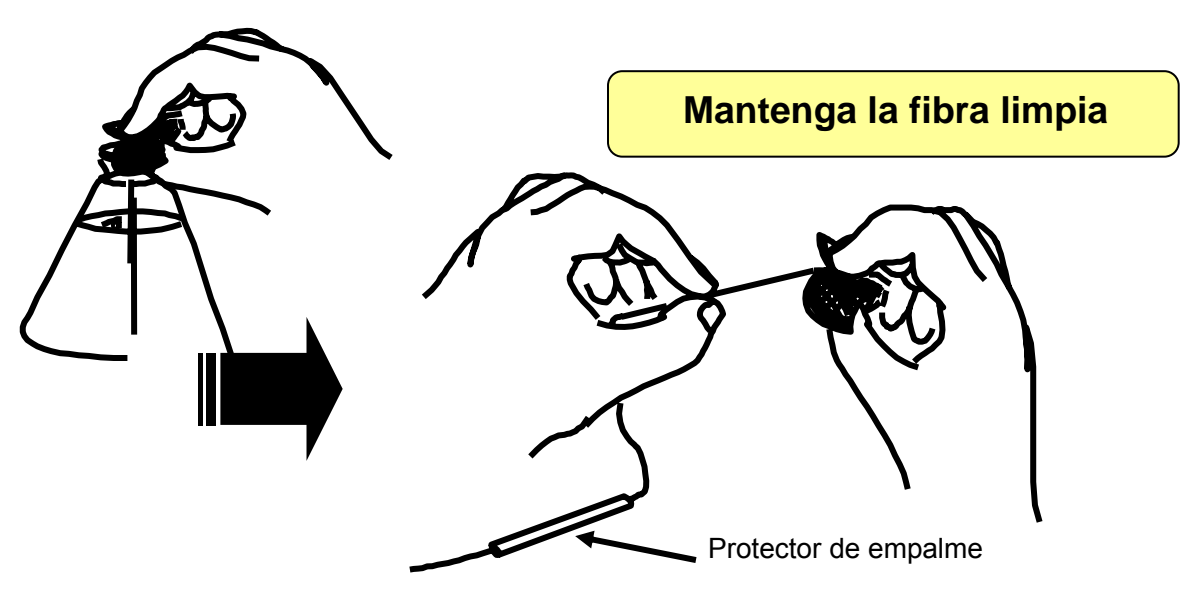

## Corte de la fibra

Corte la fibra. (Se muestra un ejemplo utilizando la cortadora de fibra Sumitomo FC-6S aunque la longitud se puede aplicar a cualquier herramienta. Si utiliza otra consulte su manual.)

#### Longitud de corte estándar: 16mm

Longitud de corte aplicable: 8mm-16mm para fibras con recubrimiento de 250µm

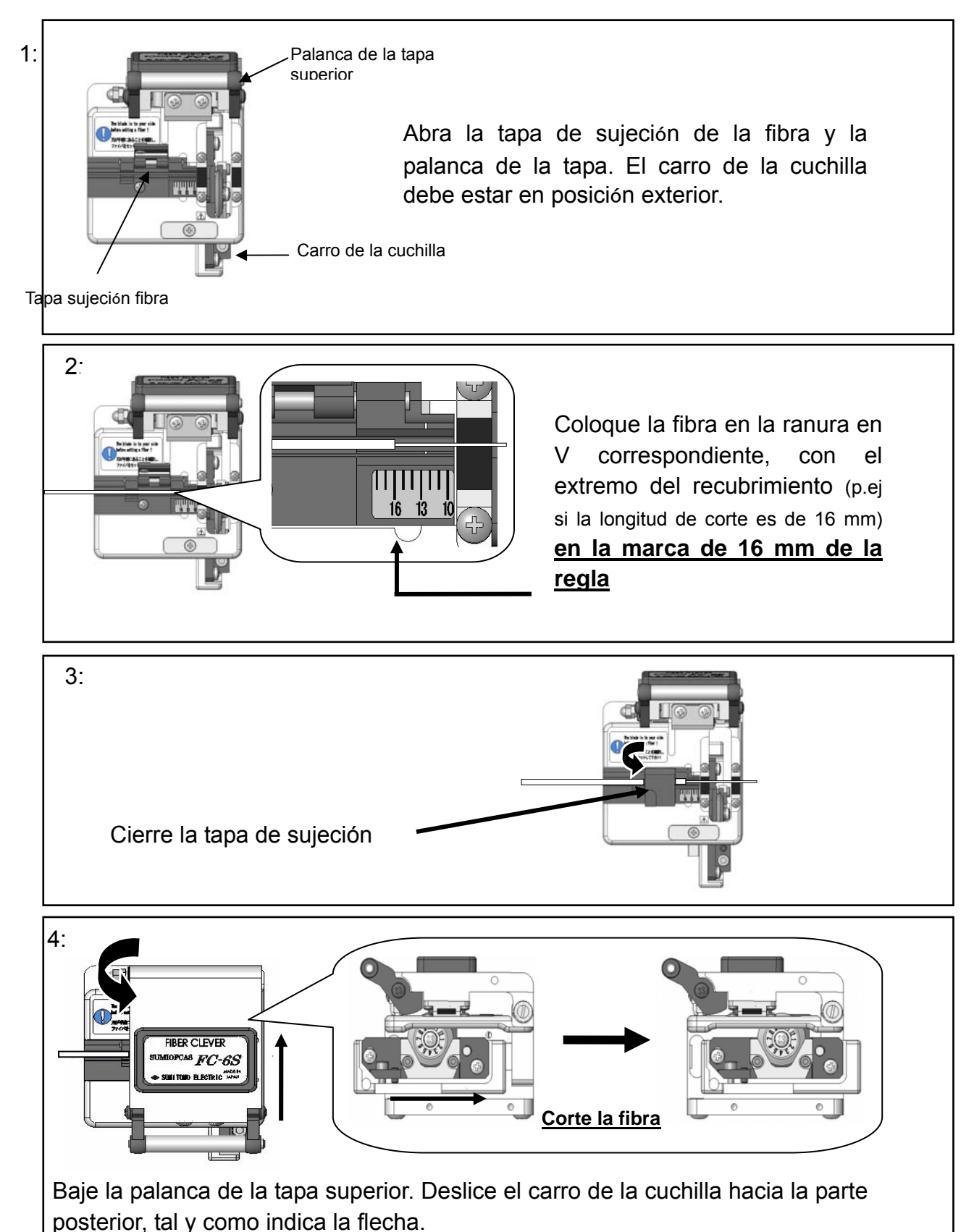

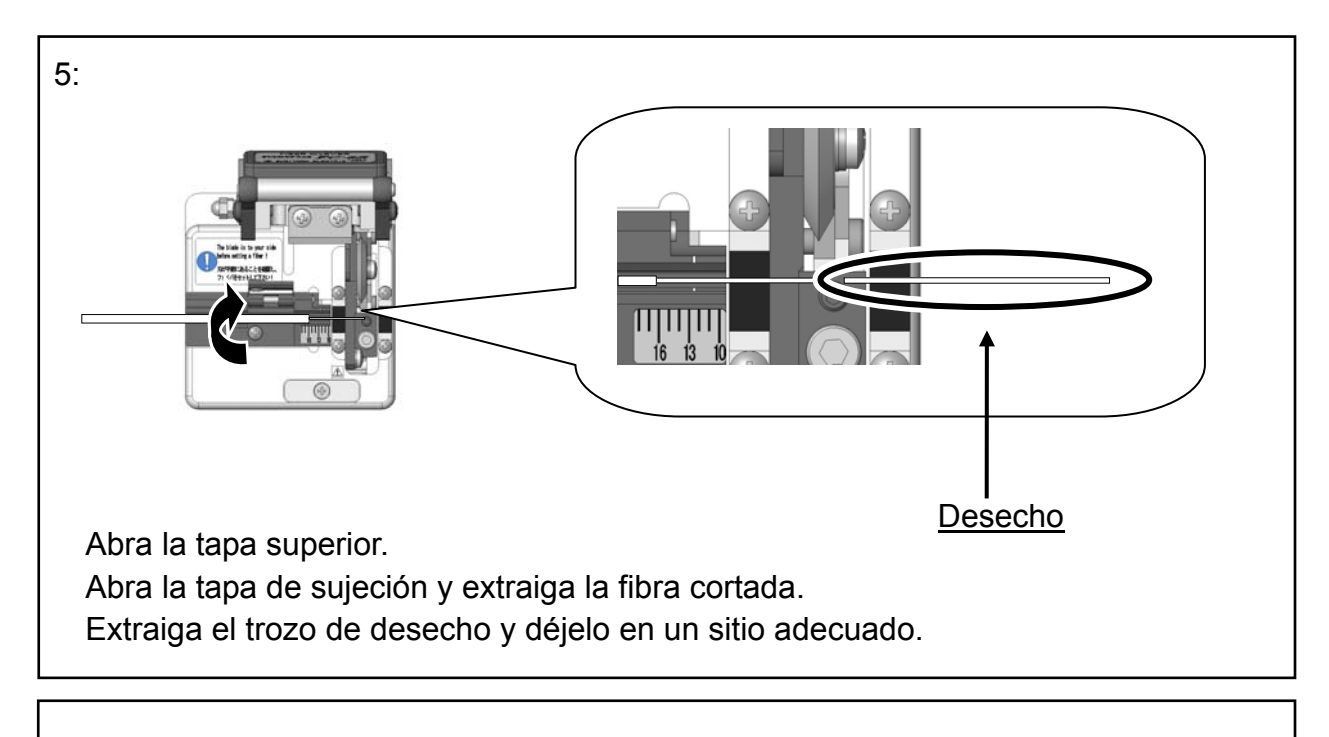

6: Inserte la fibra en la empalmadora.

Caution

- 1. No vuelva a limpiar la fibra después de cortar.
- 2. Para evitar el daño o la contaminación de los extremos de la fibra, inserte las fibras justo después de su preparación.
- 3. Los fragmentos de fibra son muy afilados. Manipúlelos con cuidado.

## Inserción de las fibras

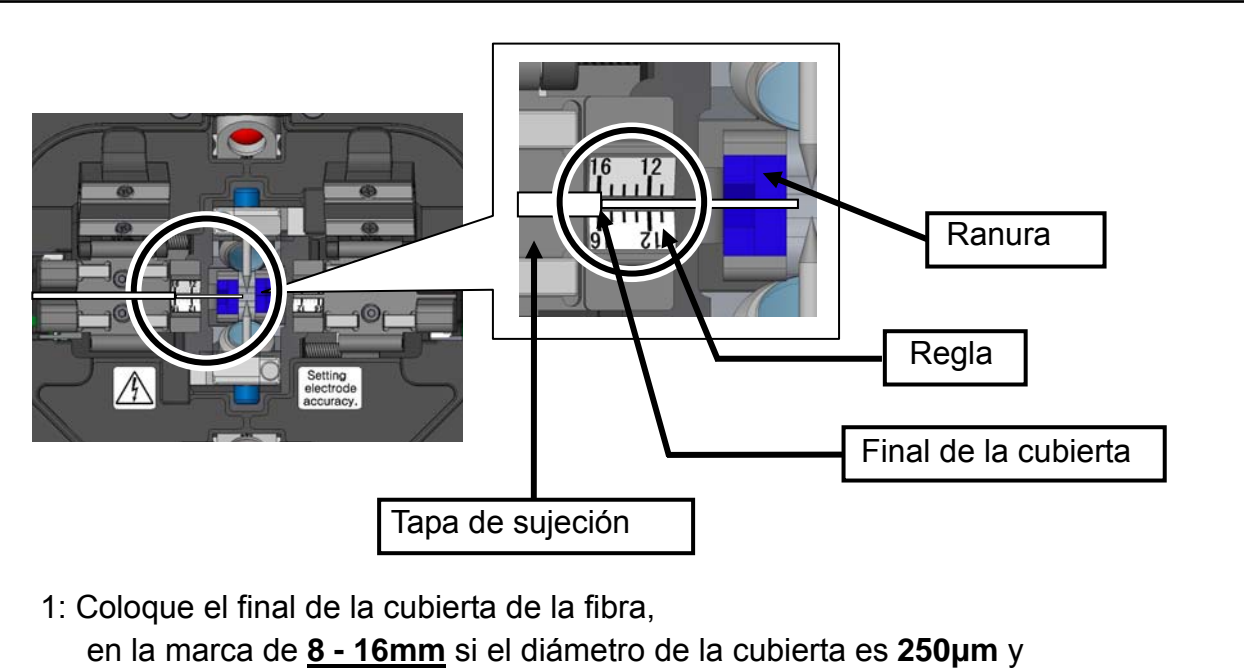

en la marca de 16mm si el diámetro es distinto de 250µm.

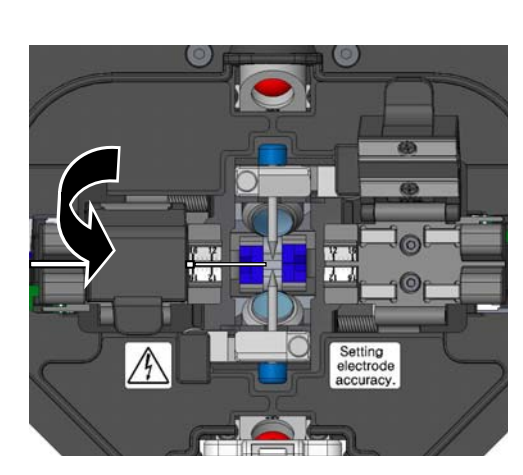

2: Cierre la tapa de sujeción.

# La cara del extremo de la fibra no debe tocar con ninguna superficie.

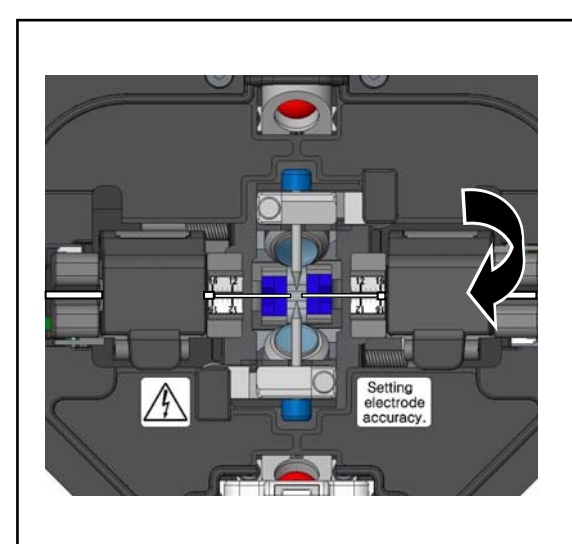

- 3: Repita los pasos 1 y 2 con la otra fibra.
- 4: Cierre la tapa de sujeción
- 5: Inicie el test del arco o el empalme.

## Prueba de arco

La empalmadora permite realizar una comprobación del arco para asegurar un empalme de alta calidad y bajas pérdidas. Automáticamente se ejecuta una prueba de arco para ajustar la posición, compensando así las situaciones medioambientales, el desgaste de los electrodos y las características de fusion de diferentes tipos de fibra.

Las situaciones que requerirán de una prueba de arco son:

- · Configuración inicial de empalme
- · Cambiar el tipo de fibra

PÁGINA

 $\diamond$ 

MOVER

- · Cambios extremos en la temperatura la humedad y la presión
- Bajo rendimiento de empalme
- Después del cambio de los electrodos

0

SELECCIO

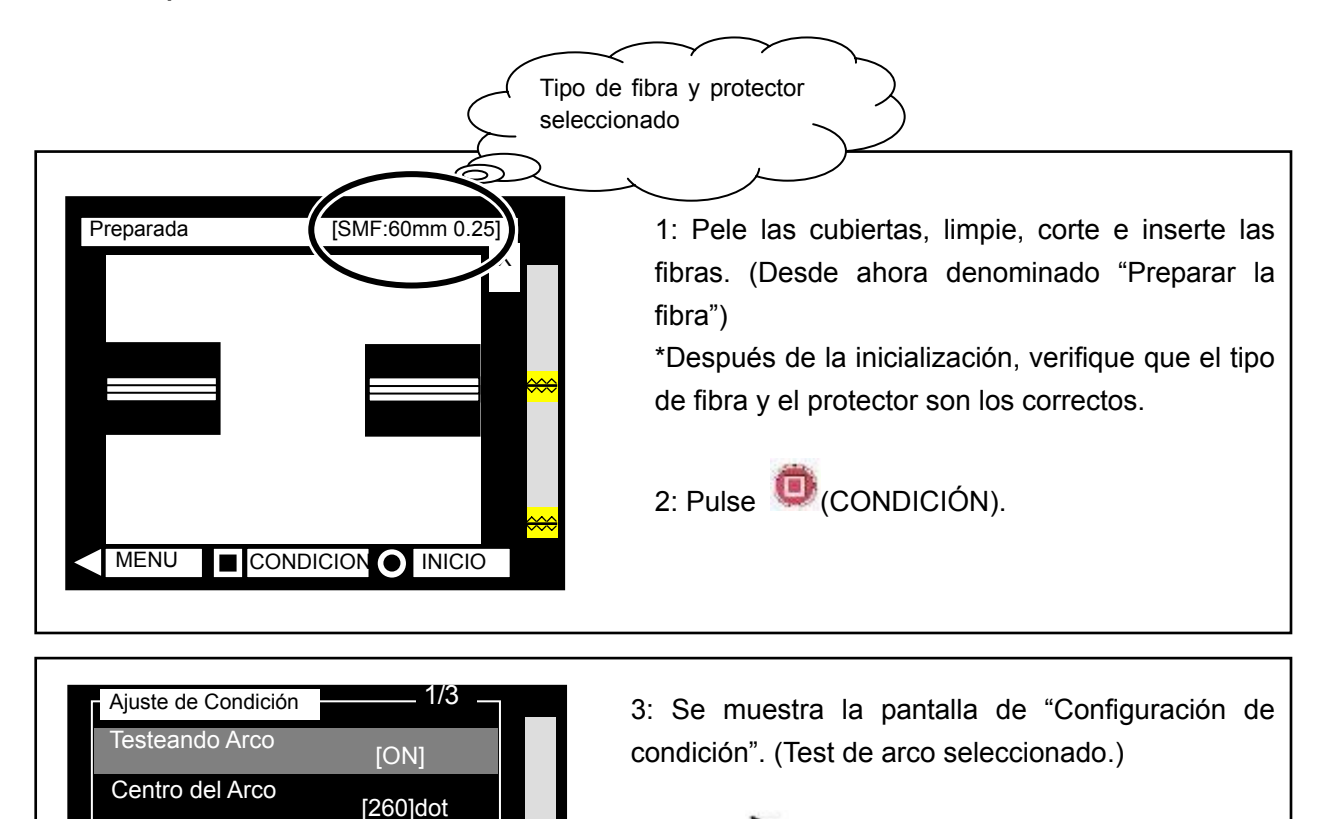

4: Pulse (SELECCION.)

6: Pulse (SELECCCION.)

7: Pulse (VOLVER)

5: Pulse para cambiar a "ON"

Asegurese de que "ON" está seleccionado.

Se mostrará la pantalla "Listo Test Arco"

Se resalta "OFF"

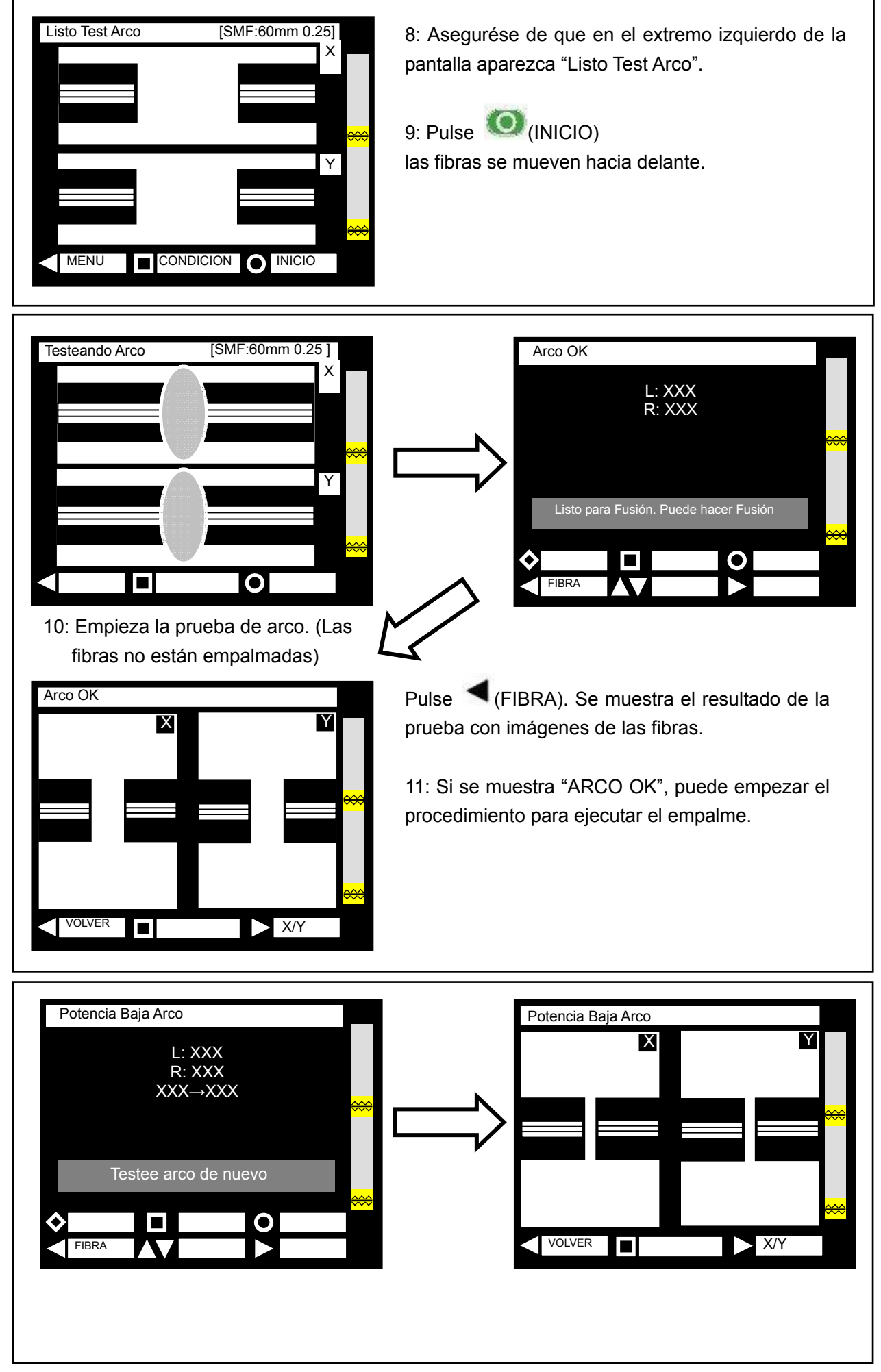

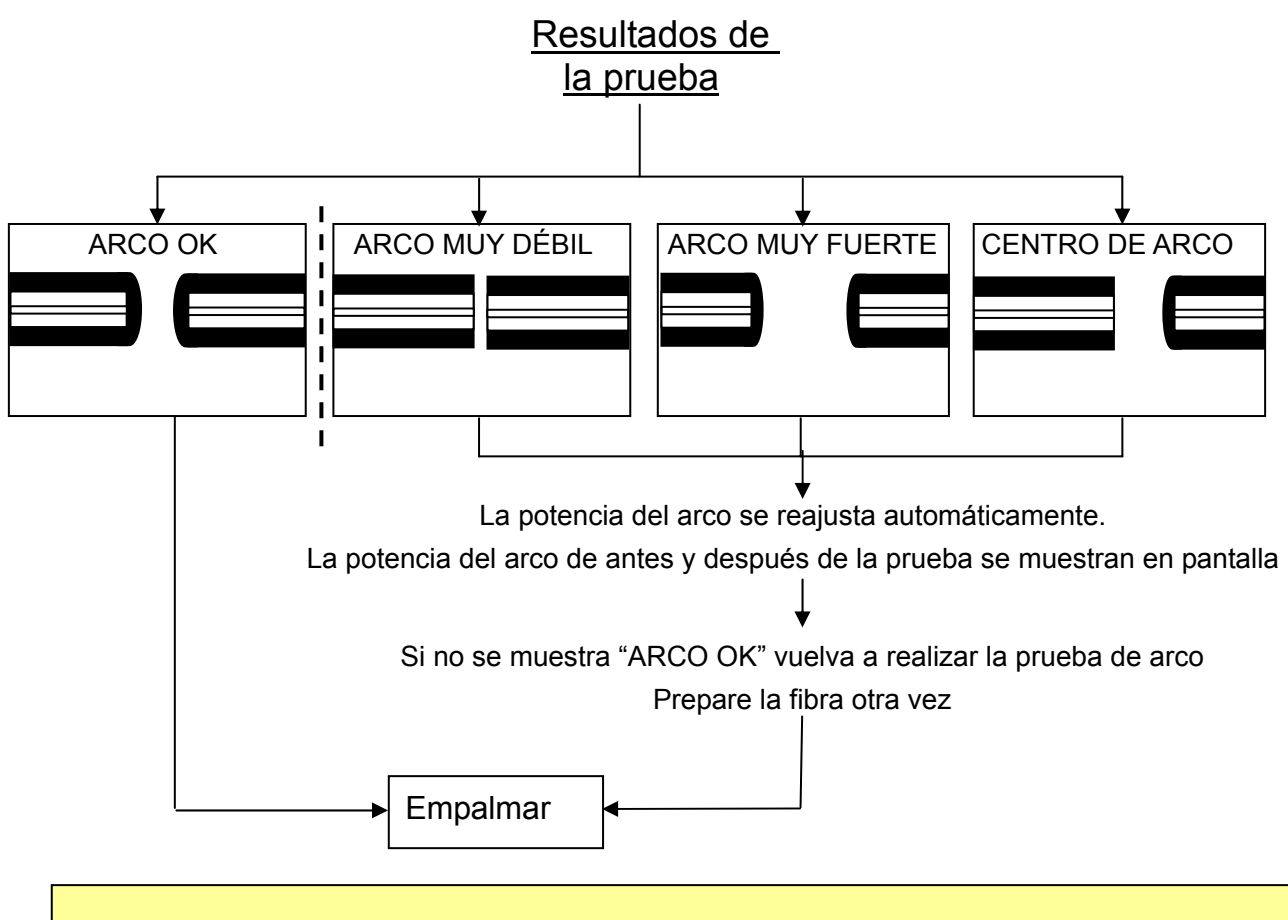

El ajuste de potencia del arco se conserva aunque la empalmadora esté apagada.

# Preparación de la fibra

1: <u>Asegurése de deslizar un protector de empalme por una de las fibras a empalmar</u> <u>antes de pelar y cortar las fibras.</u> El protector de empalme no se puede incorporar después del empalme.

- 2: Pele la cubierta de la fibra y límpiela. Véase pág. 18
- 3: Corte la fibra en la longitud adecuada. Véase pág.19

4: Inserte la fibra en la empalmadora. Pulse (INICIO) para iniciar el proceso de empalme automático.

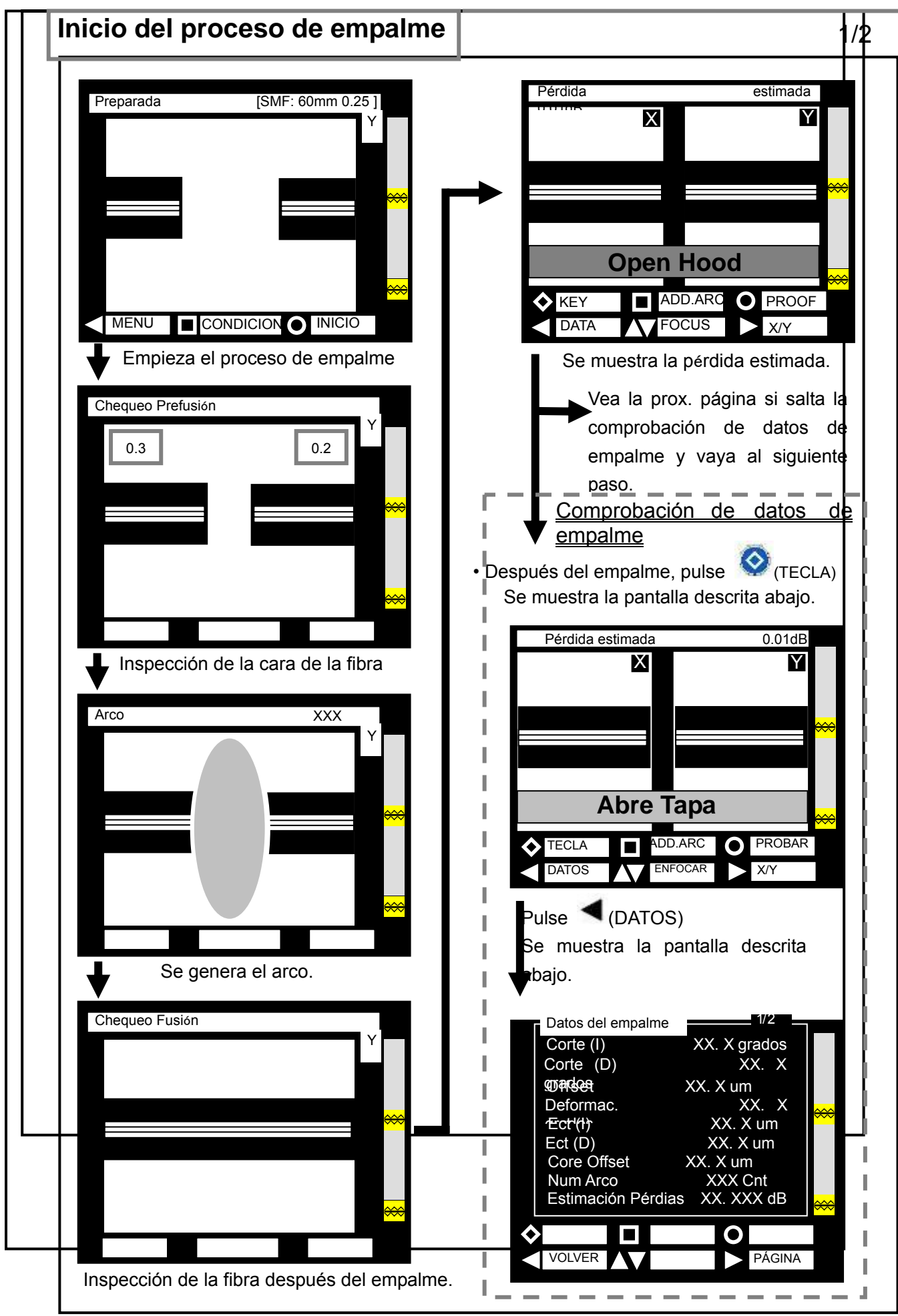

Estimad

Υ

| Pérdida | Estimad        |                |
|---------|----------------|----------------|
|         | M              |                |
|         |                | <mark>₩</mark> |
|         |                |                |
|         |                |                |
| Abra    | Tapa 😽         | ⇔              |
|         |                |                |
| TECLA A | ADD.ARC PROBAR |                |

Abra Tapa 🗰

Х

Pérdida

J.UTAB

(Si está seleccionada la prueba de tensión en modo automático) Abra la cubierta. en modo manual) Pulse

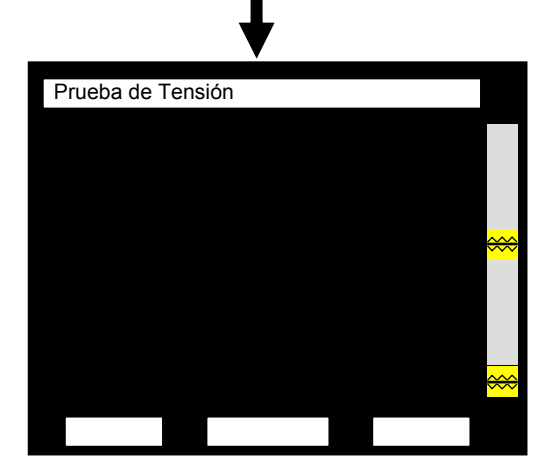

La prueba de tensión se inicia automáticamente.

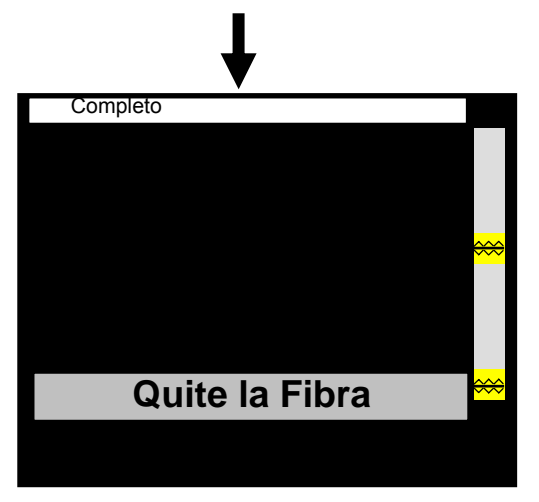

Cuando suene el pitido retire la fibra.

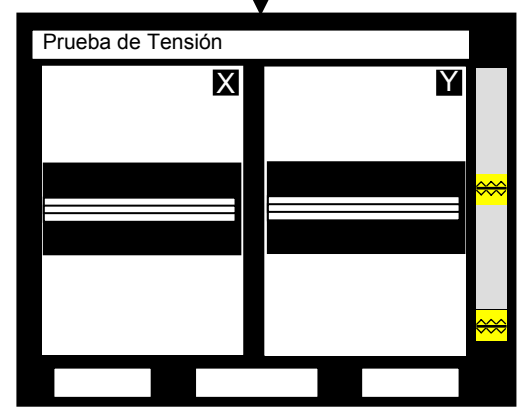

La prueba de tensión se inicia

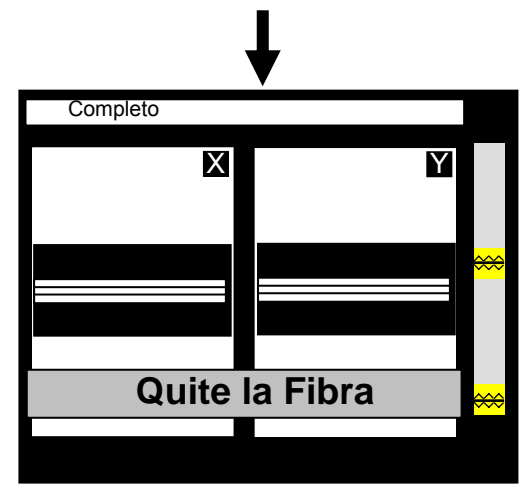

Abra la cubierta y retire la fibra.

Mantenga la fibra empalmada recta. No tuerza, ni fuerze la fibra. Si lo hace puede causar la rotura del empalme.

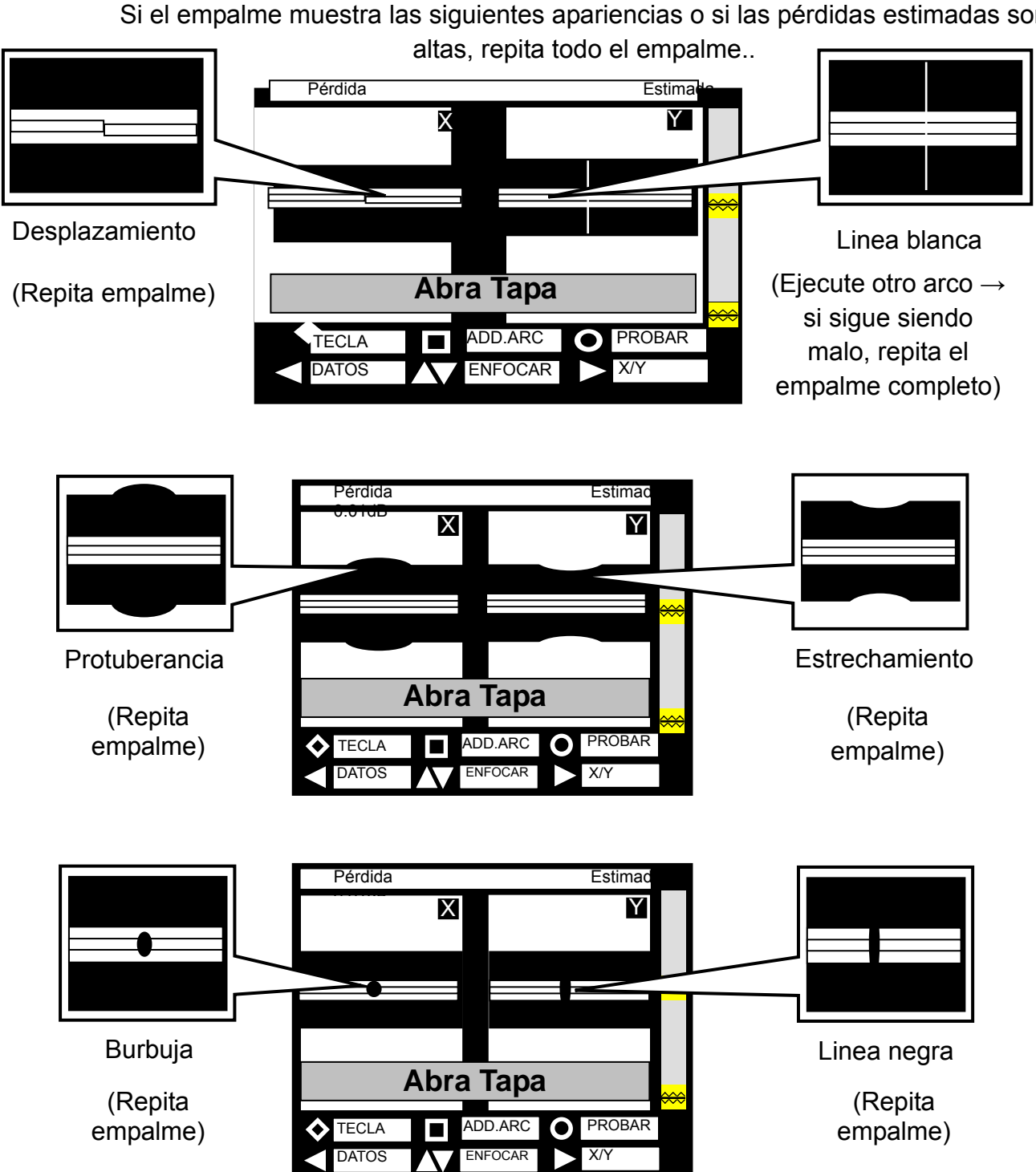

## Evaluación de la calidad del empalme

Si el empalme muestra las siguientes apariencias o si las pérdidas estimadas son

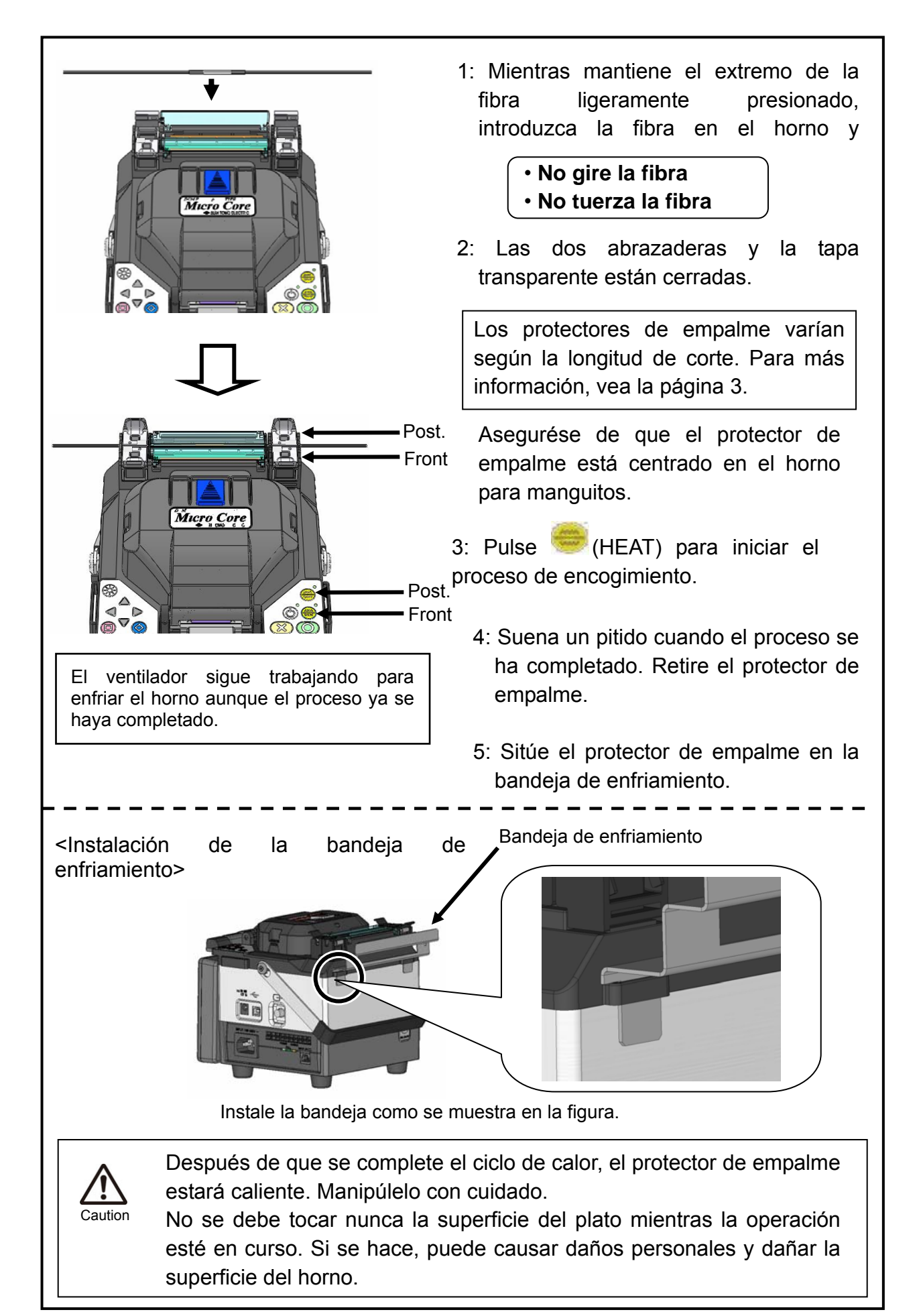

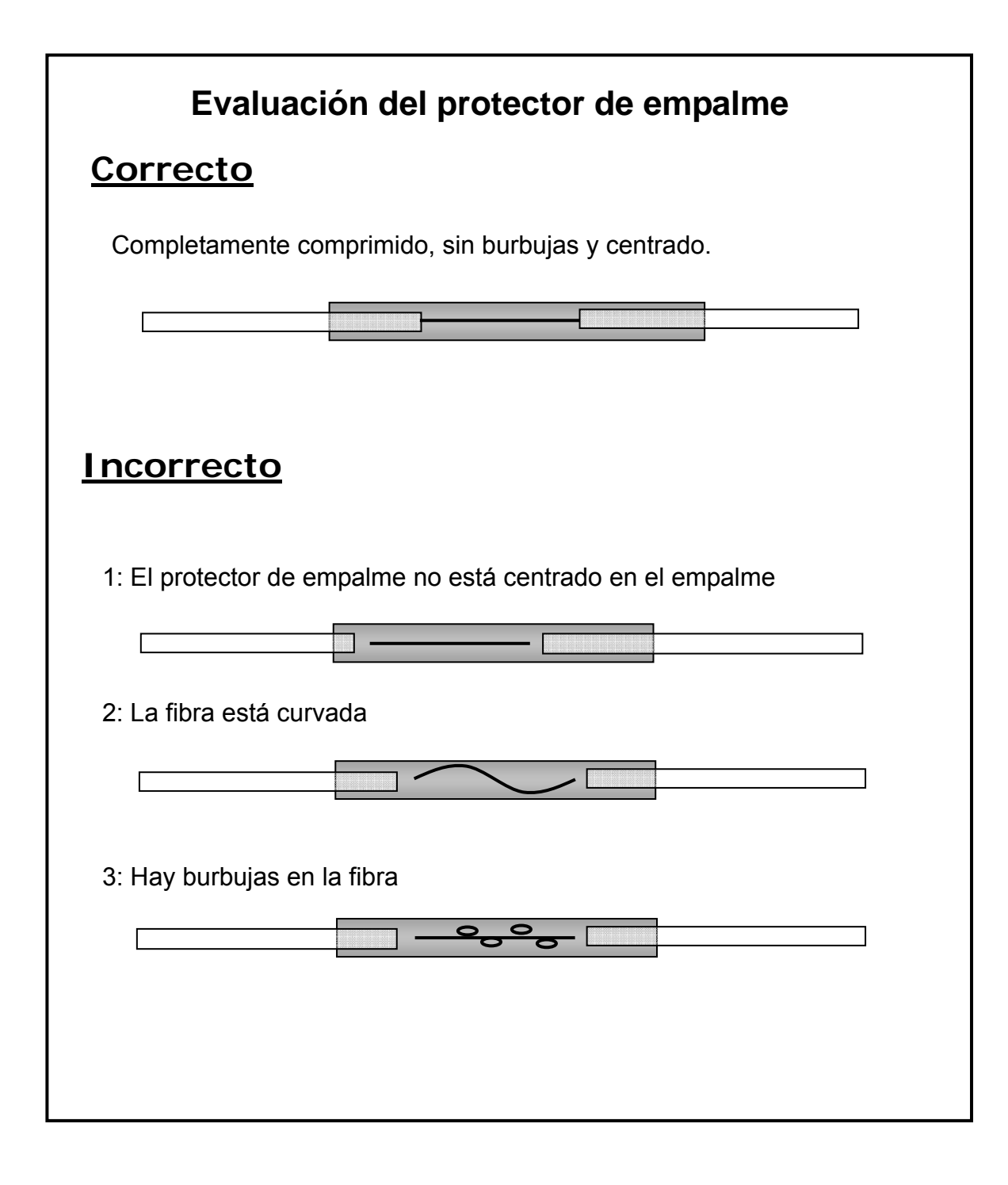

# 3. Mantenimiento

Para mantener una calidad excelente de empalme, son necesarios un mantenimiento y limpieza regular. Se debería limpiar, siempre, después de cada uso. Recomendamos que nuestro servicio técnico revise la empalmadora una vez al año.

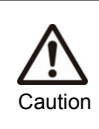

Apague la TYPE-39 antes de realizar el servicio de mantenimiento. En caso contrario podría sufir una descarga eléctrica.

# Limpieza

Limpie cada una de las partes con un bastoncillo de algodón. Tenga en cuenta que una limpieza diaria puede mantener su empalmadora en buen estado.

## Componentes

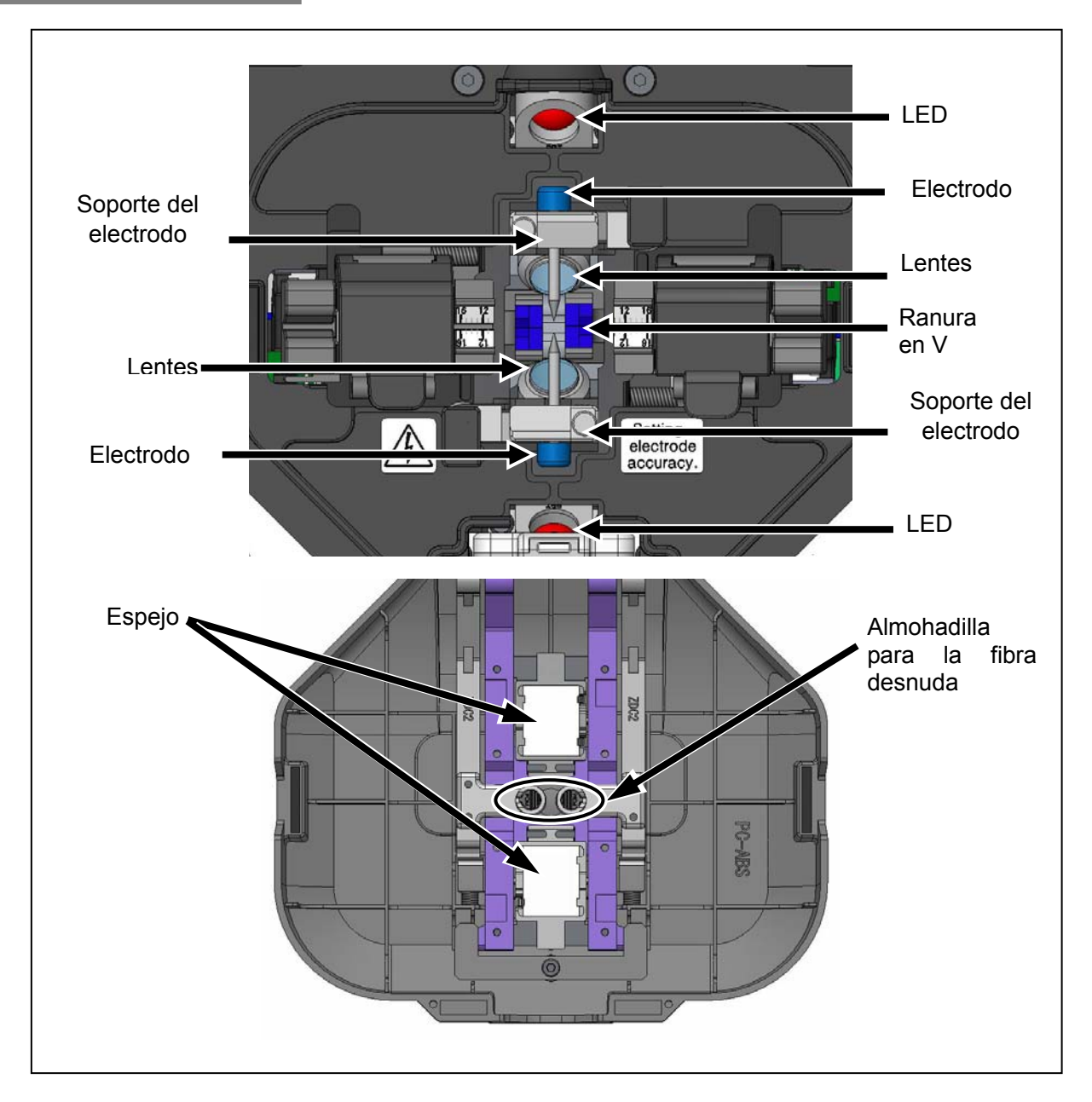

## Limpieza de las ranuras

Hasta las partículas más pequeñas de suciedad depositadas en las ranuras en V pueden originar un mal empalme. Se deben limpiar cuidadosamente con un bastoncillo humedecido en alcohol.

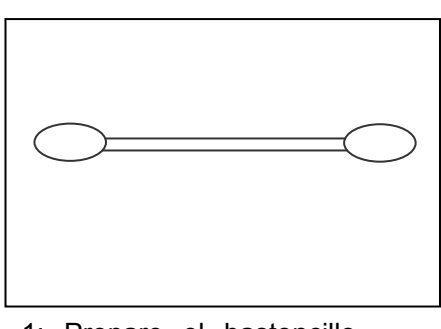

1: Prepare el bastoncillo humedecido en alcohol.

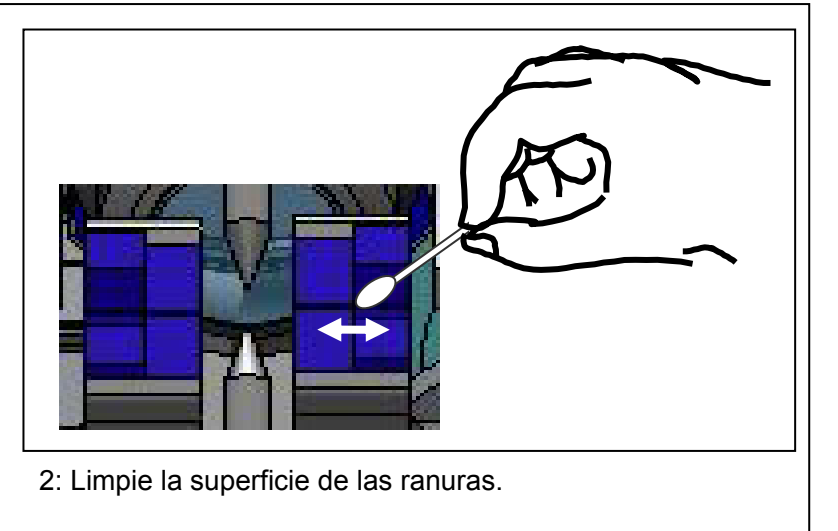

## Limpieza de LED<sup>s</sup> y espejos

Cuando el LED/Espejo está sucio, la imagen no es clara, originando una lectura imperfecta de la imagen. Si la imagen es irregular o hay un error del LED, límpielos con un bastoncillo humedecido en alcohol

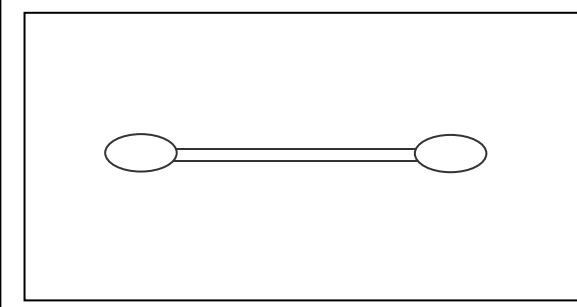

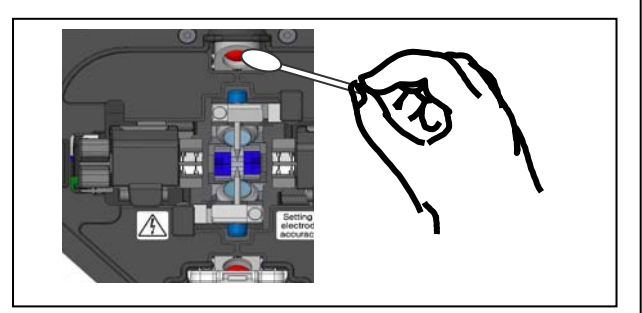

1: Prepare un bastoncillo humedecido en alcohol. 2:Limpie el LED cuidadosamente.

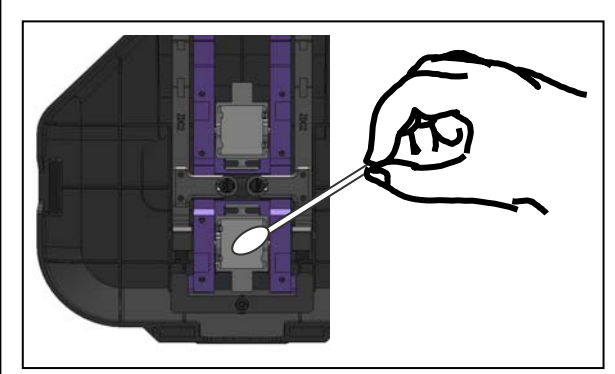

3: Limpie cuidadosamente la superficie del espejo. Si no lo hace con cuidado puede dañar el espejo.

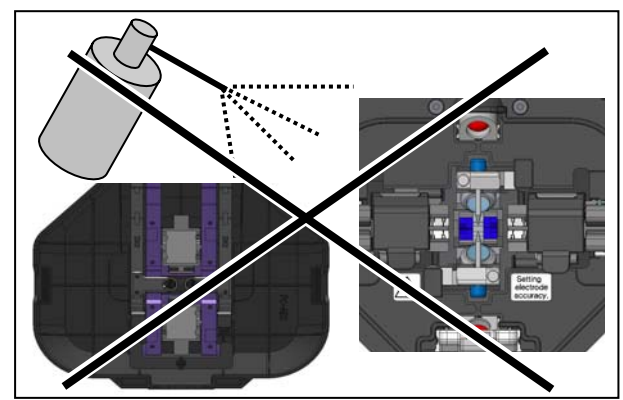

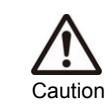

No use aire comprimido para limpiar. Si lo hace puede adherir suciedad en el LED y el espejo.

## Limpieza de almohadillas

La presencia de suciedad en las almohadillas para las fibras puede originar un mal empalme. Cuando esto ocurra, límpielas.

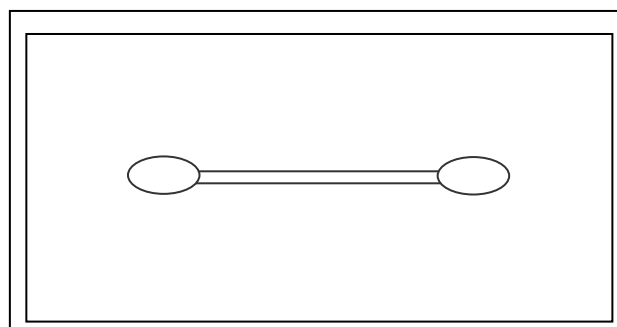

1: Prepare un bastoncillo humedecido en alcohol

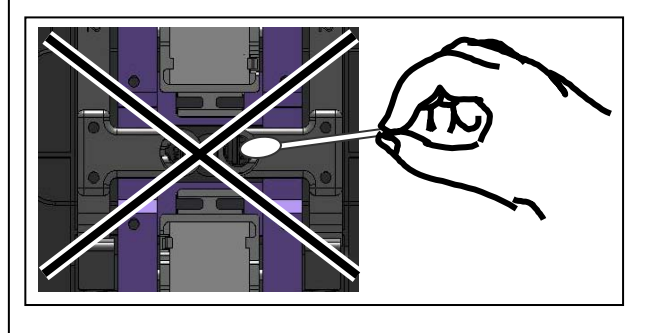

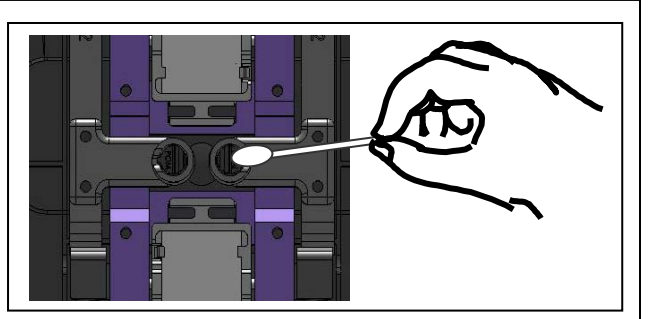

2: Limpie la superficie de las almohadillas.

No aplique demasiada fuerza al limpiar

## Limpieza de lentes

Si sigue viendo una imagen poco clara o aparece un error, después de haber limpiado el LED, limpie las lentes.

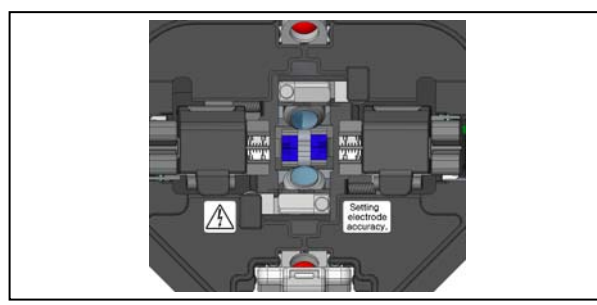

1: Quite los electrodos, véase en "Cambio de electrodos".

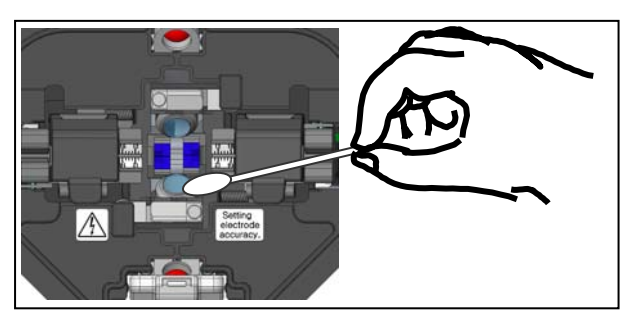

3: Limpie las lentes de manera circular y cuidadosamente.

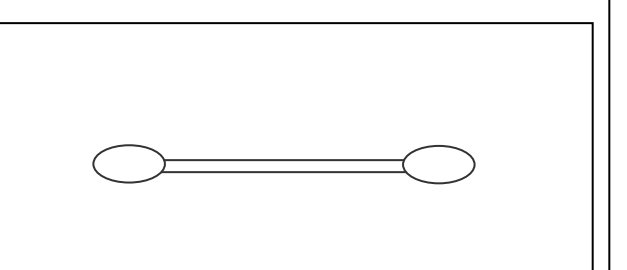

2: Prepare un bastoncillo humedecido en alcohol.

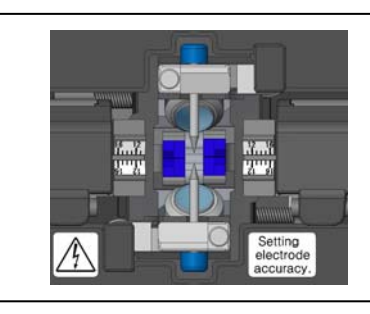

4: Vuelva a colocar los electrodos.

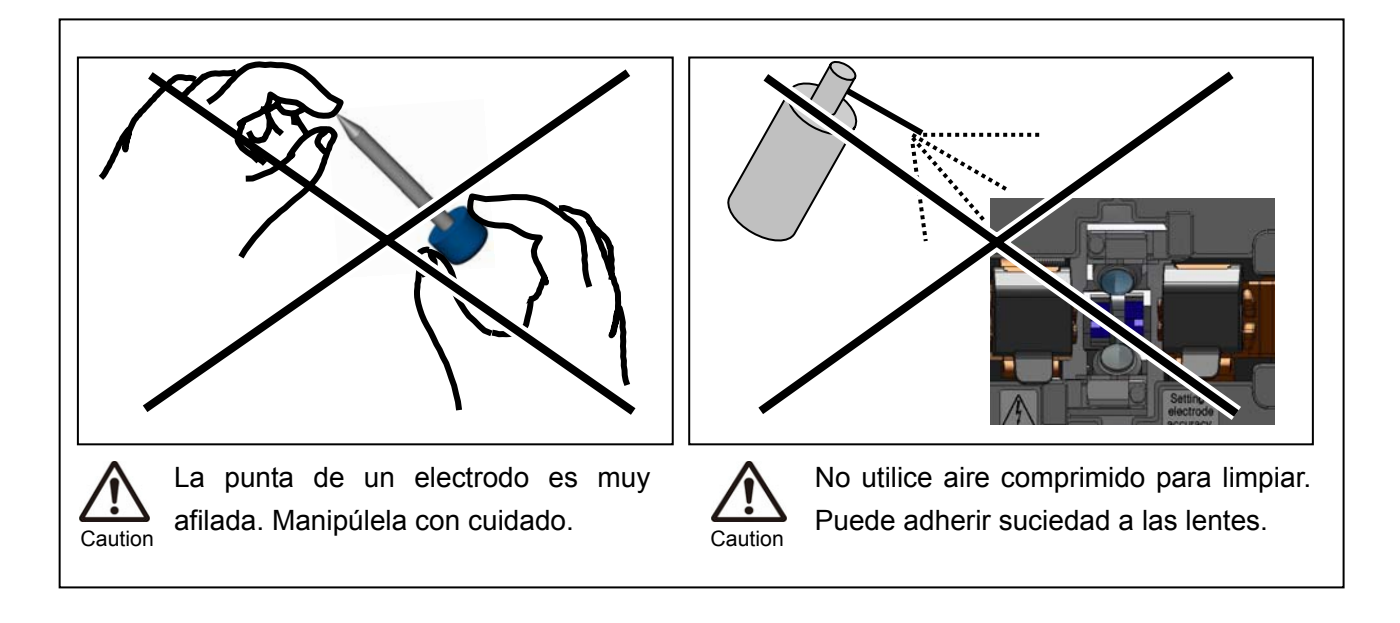

## Limpieza del horno

Se puede acumular suciedad y polvo en el plato del horno. Limpie el plato regularmente con un bastoncillo seco.

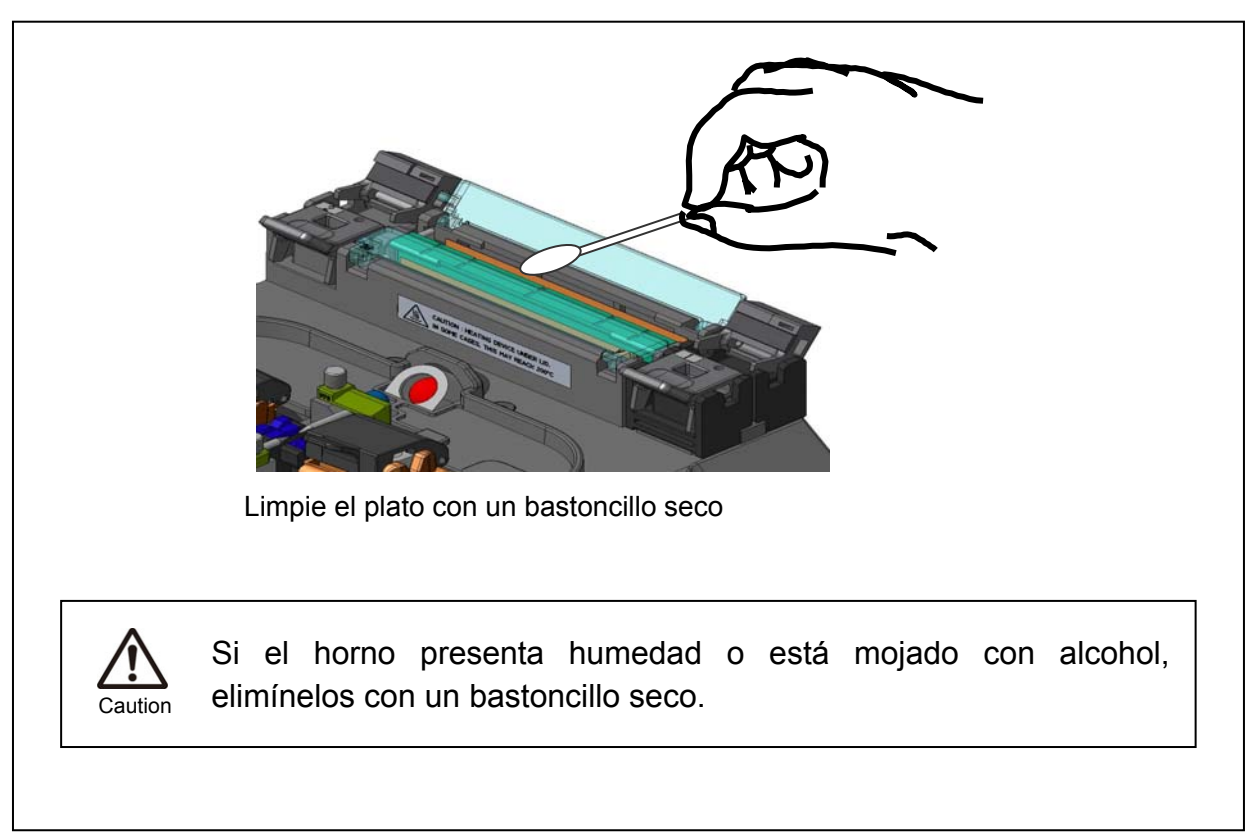

# Sustitución de electrodos

Es necesario reemplazar los electrodos cada 1.000 descargas aproximadamente. La punta del electrodo es extremadamente afilada. Manipúlela con mucho cuidado.

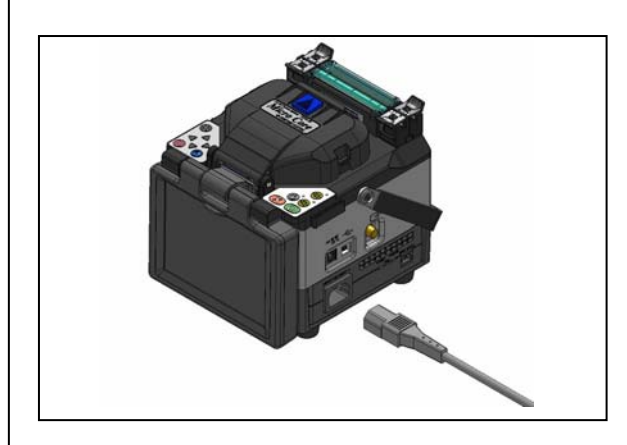

1: Apague la empalmadora y desconecte el cable de alimentación.

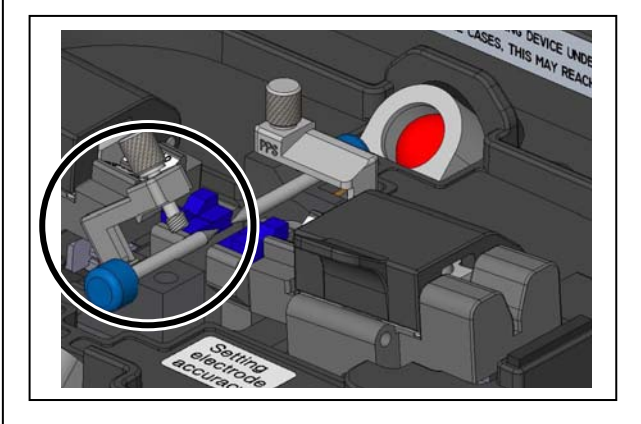

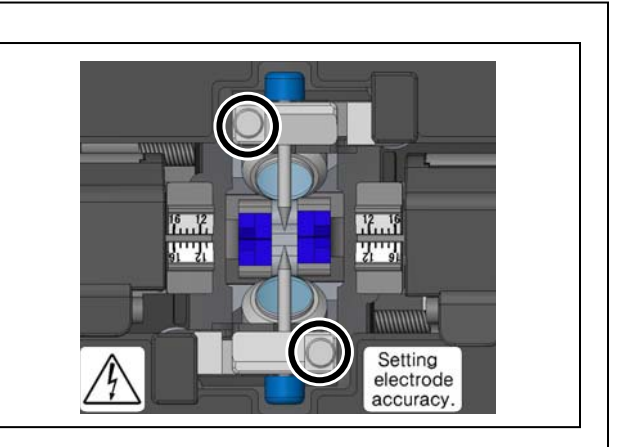

2: Con los dedos afloje los tornillos.

- 3: Levante el plato protector del electrodo como se muestra en la figura.
- 4: Retire el electrodo viejo.
- 5: Instale el nuevo electrodo.

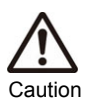

Mientras manipule los electrodos,

evite que la punte toque

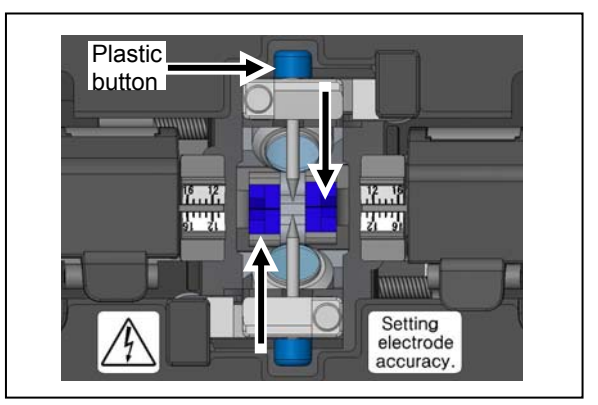

- Enrosque los tornillos mientras presiona el botón de plástico contra el plato protector del electrodo.
- 7: Repita los pasos 2 al 5 para el otro electrodo. Cambie siempre los dos electrodos a la vez.
- 8: Enchufe el cable de alimentación a la máquina y enciéndala para acondicionar los electrodos.

#### Utilice sólo electrodos Sumimoto

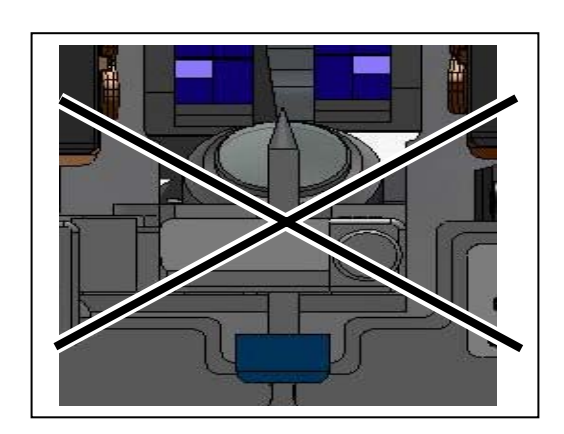

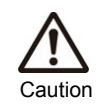

Asegurése de que el electrodo está totalmente insertado con el botón de plástico contra el plato protector.

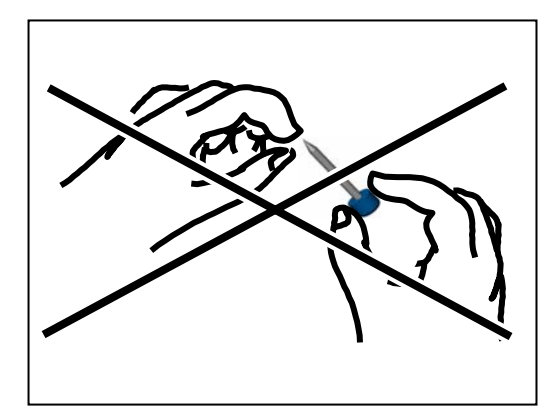

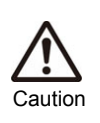

La punta del electrodo es extremadamente afilada. Manipúlela con cuidado.

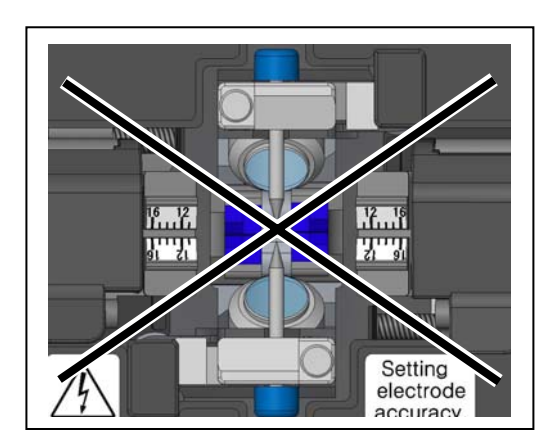

Caution

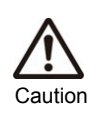

No intente nunca extraer el plato protector.

- Asegurése de que apaga la empalmadora y desconecta la batería antes de cambiar los electrodos.
- Deshágase de los electrodos de una manera correcta.

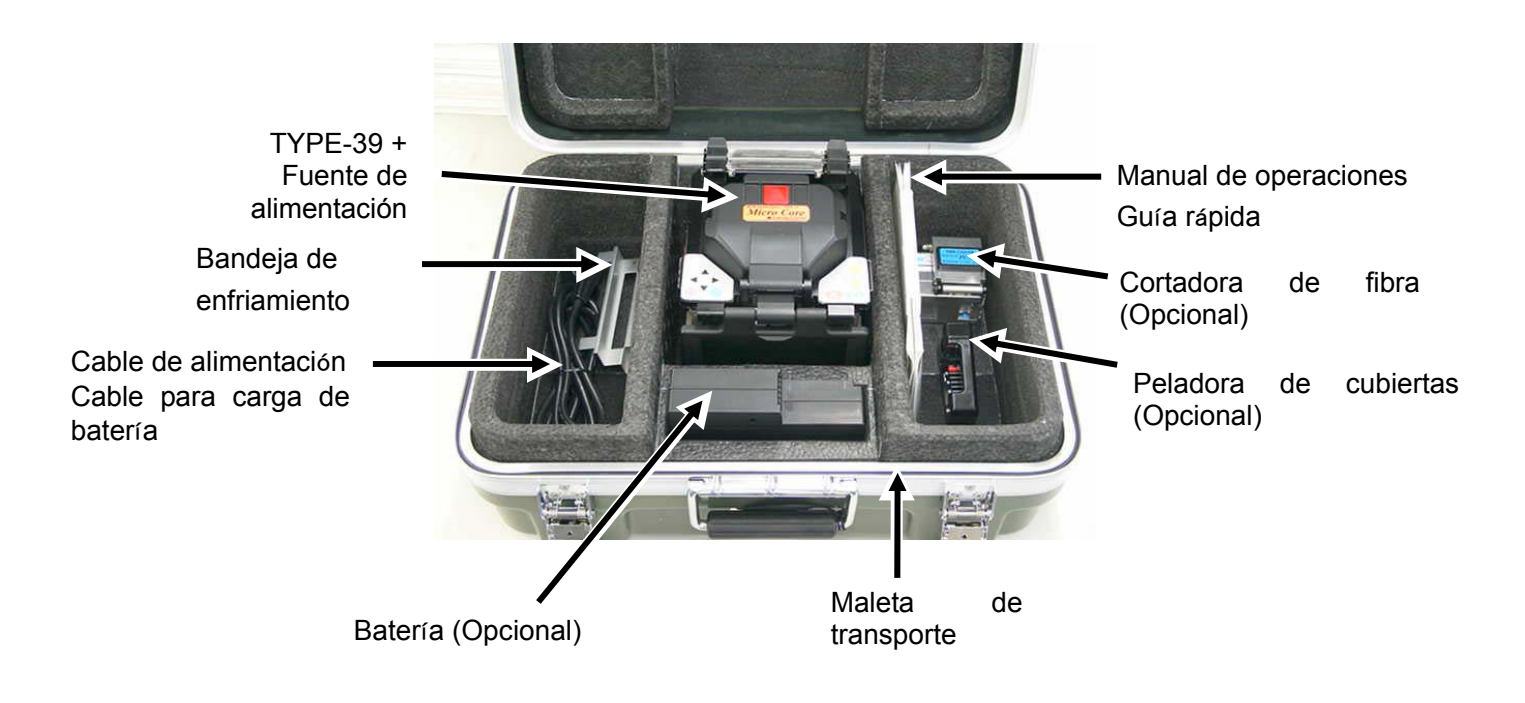

## Instrucciones de almacenamiento

- Almacene la TYPE-39 y sus accesorios en el sitio correcto de la maleta tal y como se muestra en la fotografía.
- Almacene la empalmadora en la dirección mostrada en la fotografía.
- La empalmadora no se puede almacenar en la maleta con la bandeja de enfriamiento colocada. Quítela y guardela en otro compartimento.

La TYPE-39 es un instrumento de precisión. Su maleta está diseñada para proteger la máquina de los impactos, el polvo, la suciedad y la humedad. Transpórtela siempre en su maleta. Observe las instrucciones descritas a continuación.

- Limpie la TYPE-39 y sus accesorios antes de almacenarla.
- Asegurése de retirar la batería de la TYPE-39 y almacénela en un lugar apropiado.

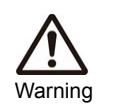

Mantener la batería en la TYPE-39 puede causar el daño y deterioro de ésta, e incluso acabar por inflamarse.

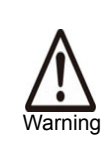

Extreme la precaución cuando manipule alcohol.

• Antes de almacenar la cortadora de fibra, recoja los trozos de fibra sobrante.

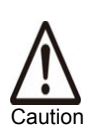

Los trozos de fibra sobrantes son extremadamente afilados. Manipúlelos con cuidado.

• Cierre la maleta completamente antes de transportarla.

• Tenga cuidado con las temperaturas y con la condensación cuando vaya a almacenar al máquina. La batería se descargará durante el almacenamiento. Controle la temperatura y cargue/descargue la batería cada 6 meses.

Temperatura de almacenamiento  $-20^{\circ}$ C ~  $50^{\circ}$ C (si se almacena menos de 3 meses)

-20°C ~ 30°C (si se almacena menos de 1 año)

# 4. Funciones

## Ajuste de configuración

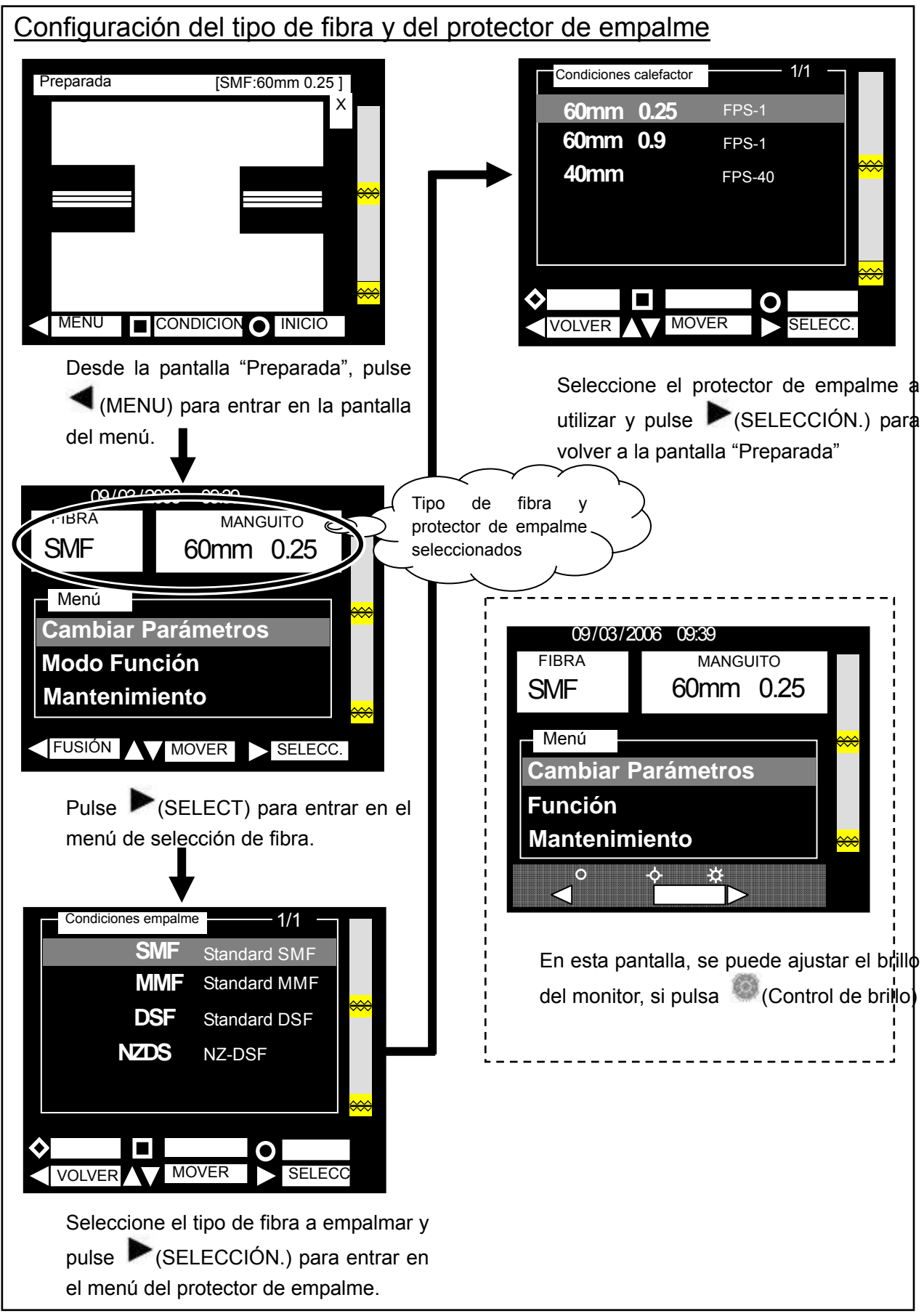

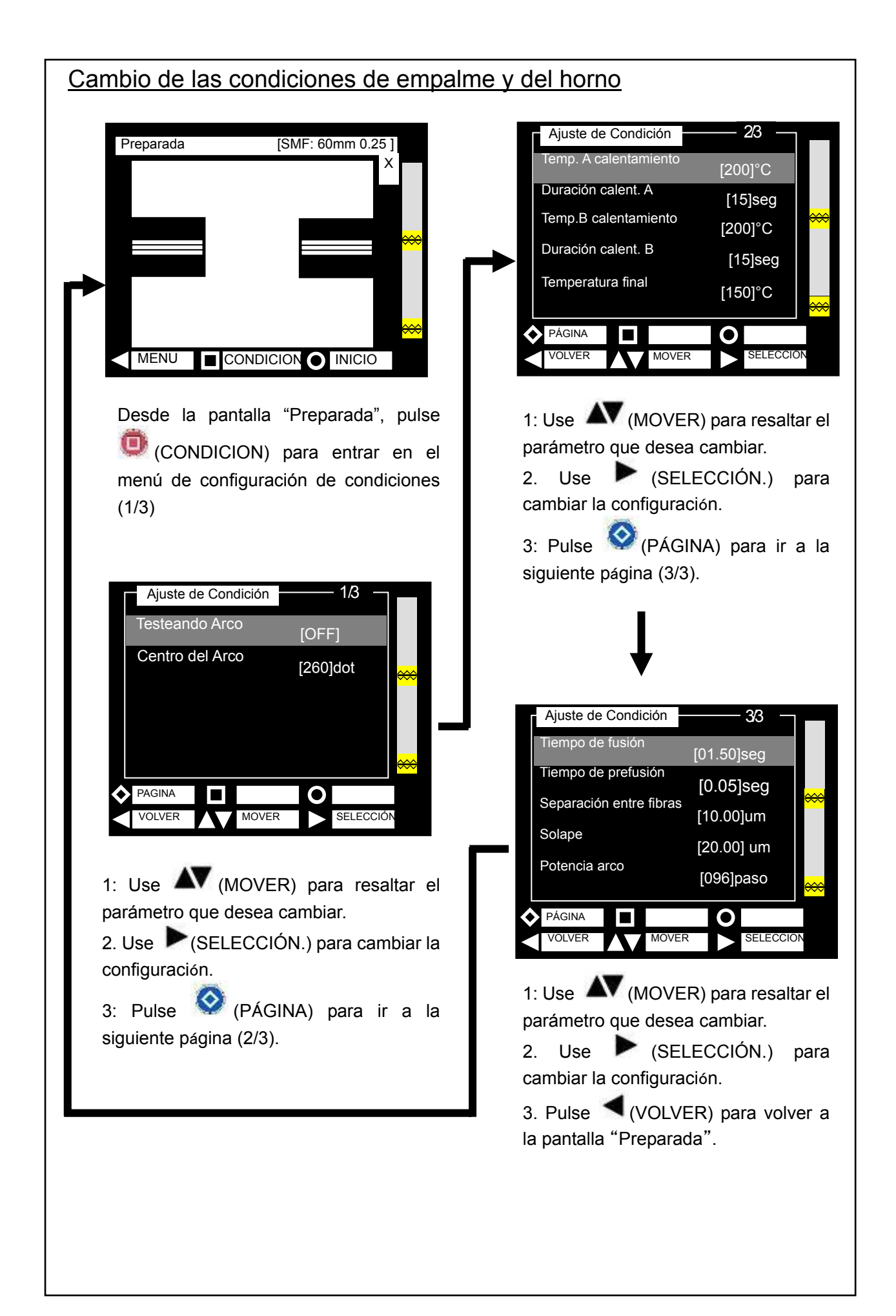

| Configuración de condiciones de empalme |                                                          |  |
|-----------------------------------------|----------------------------------------------------------|--|
| Tiempo de fusión                        | Es la duración de descarga del arco.                     |  |
| (segundos)                              |                                                          |  |
| Tiempo de pre-fusión                    | Es el tiempo en segundos que tardan los extremos de las  |  |
| (segundos)                              | fibras en solaparse después de iniciarse el arco.        |  |
| Separación entre fibras                 | Es la distancia entre fibras antes de la fusión.         |  |
| (micras, µm)                            |                                                          |  |
| Solape                                  | Solapamiento que existe cuando la fibra derecha es       |  |
| (micras, µm)                            | empujada hacia delante durante la fusión.                |  |
| Potencia del arco                       | Expresado en un valor sin unidades; controla la cantidad |  |
| (Paso)                                  | de calor a la que están expuestas las fibras durante la  |  |
|                                         | fusión.                                                  |  |

| Configuración de condiciones del horno                                       |                                                     |  |
|------------------------------------------------------------------------------|-----------------------------------------------------|--|
| Temperatura de calentamiento                                                 | La zona central del horno empieza a calentarse      |  |
| <b>A</b> (°C/°F)                                                             | hasta alcanzar la temperatura seleccionada.         |  |
| Duración de calentamiento A                                                  | Una vez que el horno ha llegado a la temperatura    |  |
| (segundos)                                                                   | seleccionada, la mantiene en la zona central por un |  |
|                                                                              | determinado tiempo.                                 |  |
| Temperatura de calentamiento                                                 | Las zonas exteriores del horno empiezan a           |  |
| В                                                                            | calentarse hasta alcanzar la temperatura            |  |
| (°C/°F)                                                                      | seleccionada.                                       |  |
| Duración de calentamiento B Una vez que el horno ha llegado a la temperatura |                                                     |  |
| (segundos) seleccionada, la mantiene en las zonas exteriores                 |                                                     |  |
| por un determinado tiempo.                                                   |                                                     |  |
| Temperatura final Temperatura final a la que los protectores se              |                                                     |  |
| (°C/°F)                                                                      | retiran. En el teclado, el indicador que parpadea   |  |
|                                                                              | para y suena un pitido.                             |  |

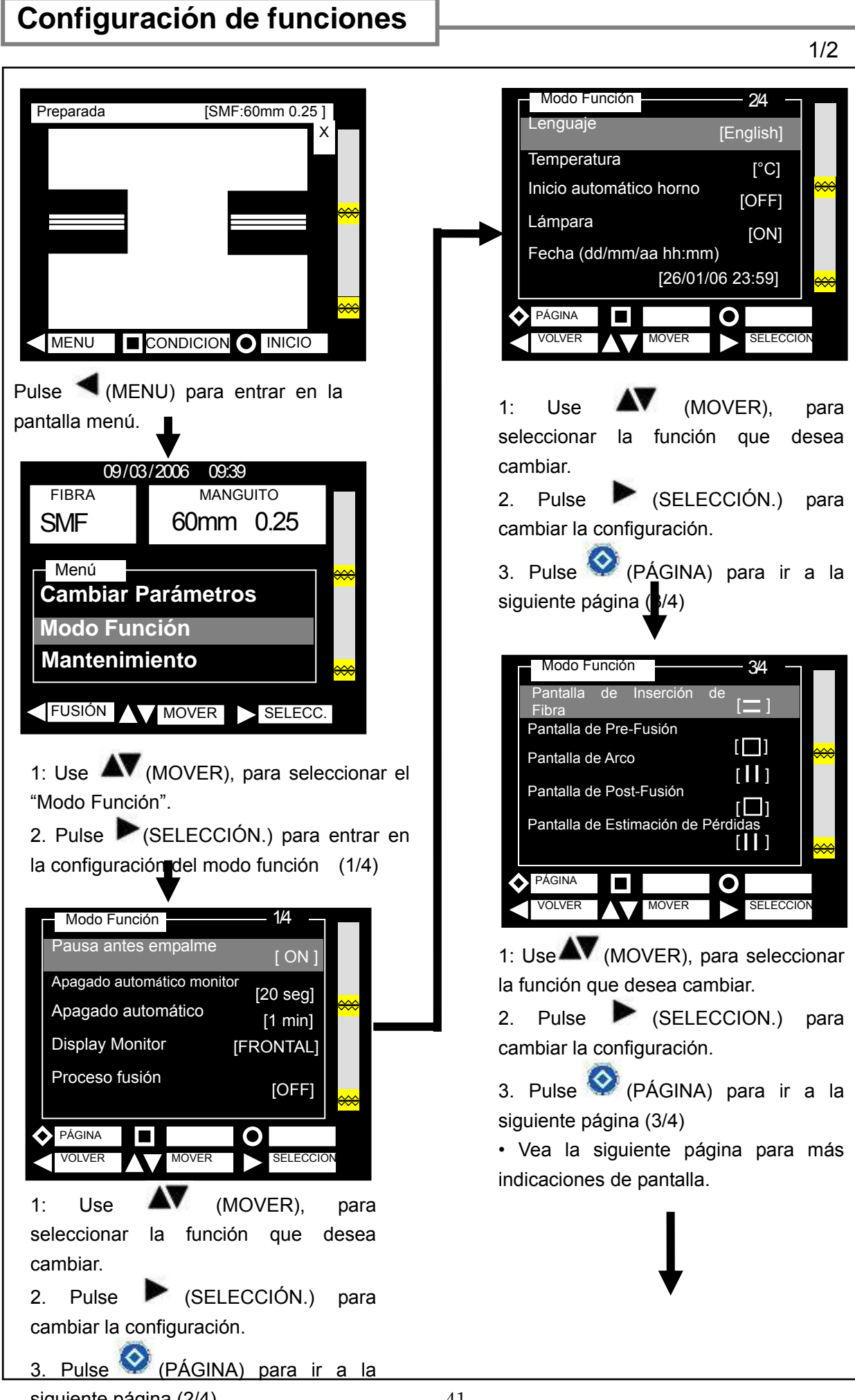

siguiente página (2/4)

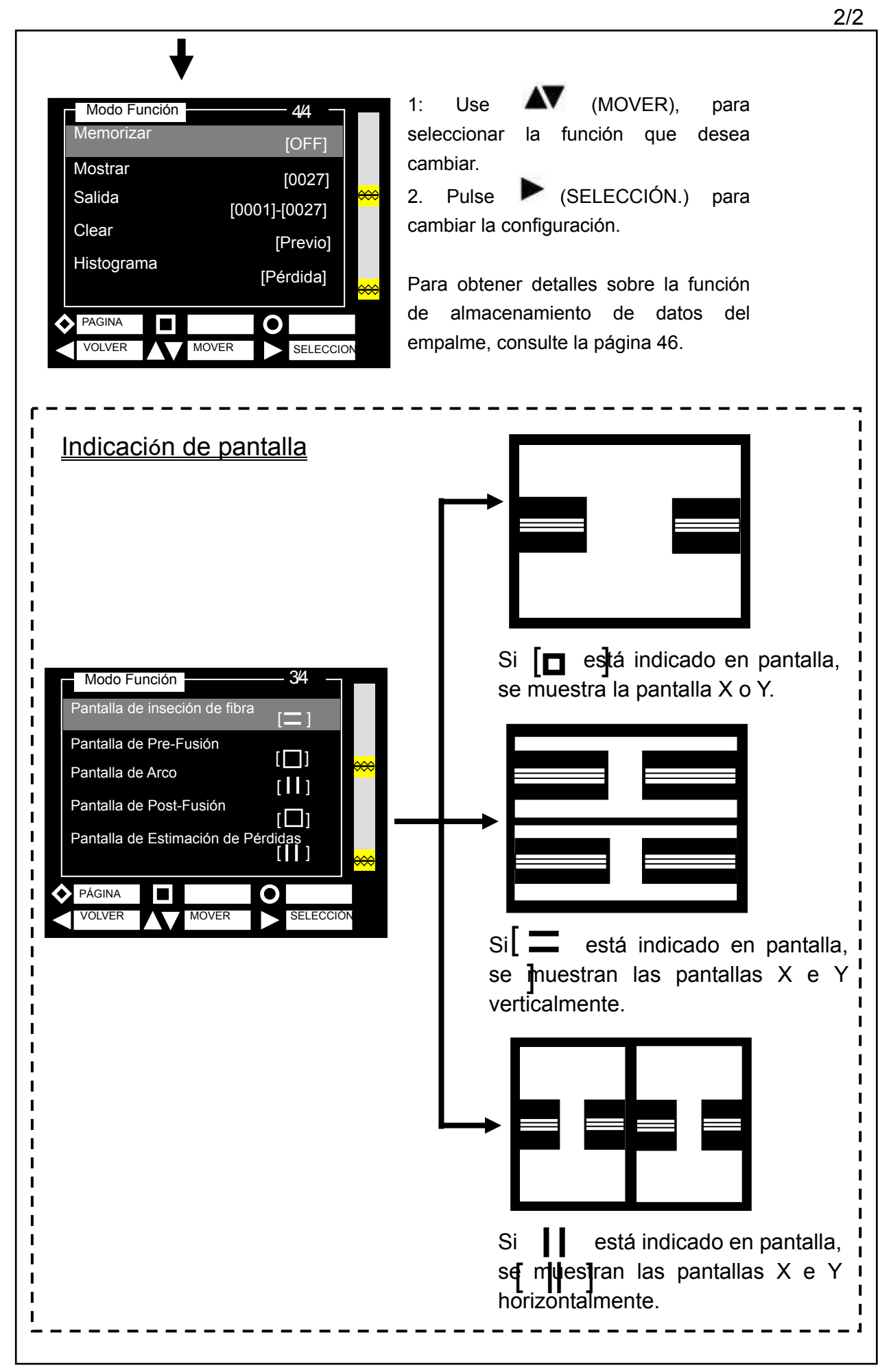

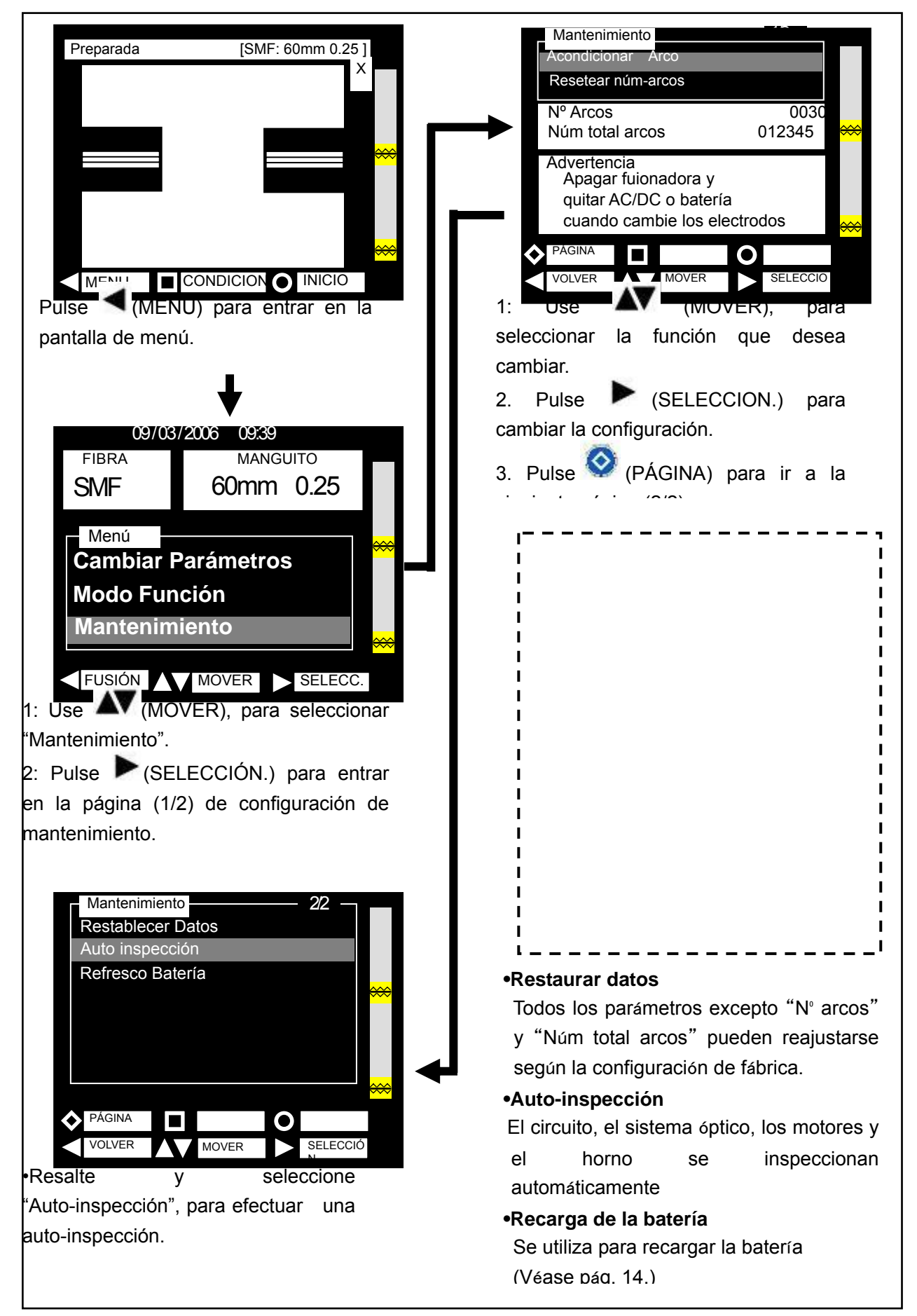

# 5. Otras funciones de interés

La TYPE-39 dispone de otras funciones de interés. Configúrelas según convenga.

## Estilo monitor en zona posterior

La configuración con el monitor en la zona posterior es convenientes si quiere que las fibras estén cerca del empalmador.

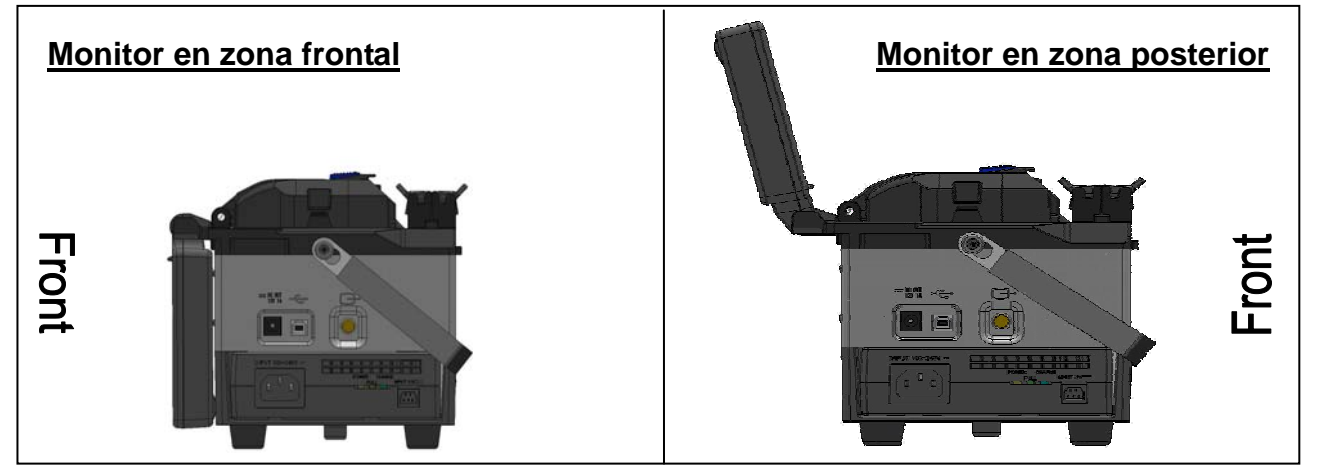

Para configurar el monitor en zona posterior, véase la página 41.

## Horno doble

La TYPE-39 está equipada con dos hornos para manguitos. Los hornos funcionan independientemente y el empalme se puede llevar a cabo de una manera mucho más eficiente. Los dos hornos también pueden trabajar simultáneamente.

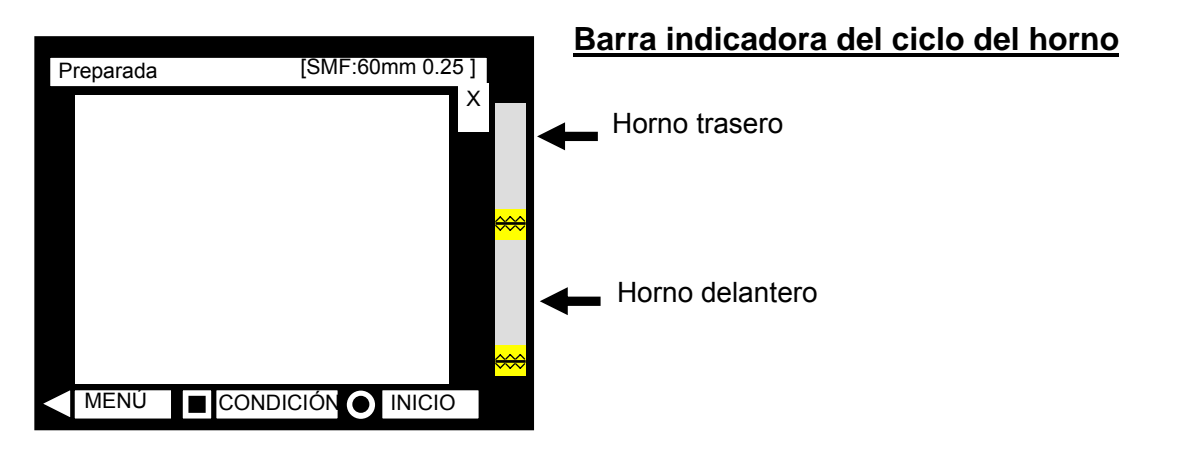

La barra indicadora del ciclo del horno permite comprobar fácilmente el progreso del ciclo en la pantalla.

## Brazos para sujeción de fibras desnudas

Los brazos para la sujeción de las fibras desnudas se mueven conjuntamente con la tapa de protección. Pueden separarse de ésta para comprobar si las fibras se sujetan convenientemente.

Fijación y separación de los brazos para sujeción de fibras desnudas

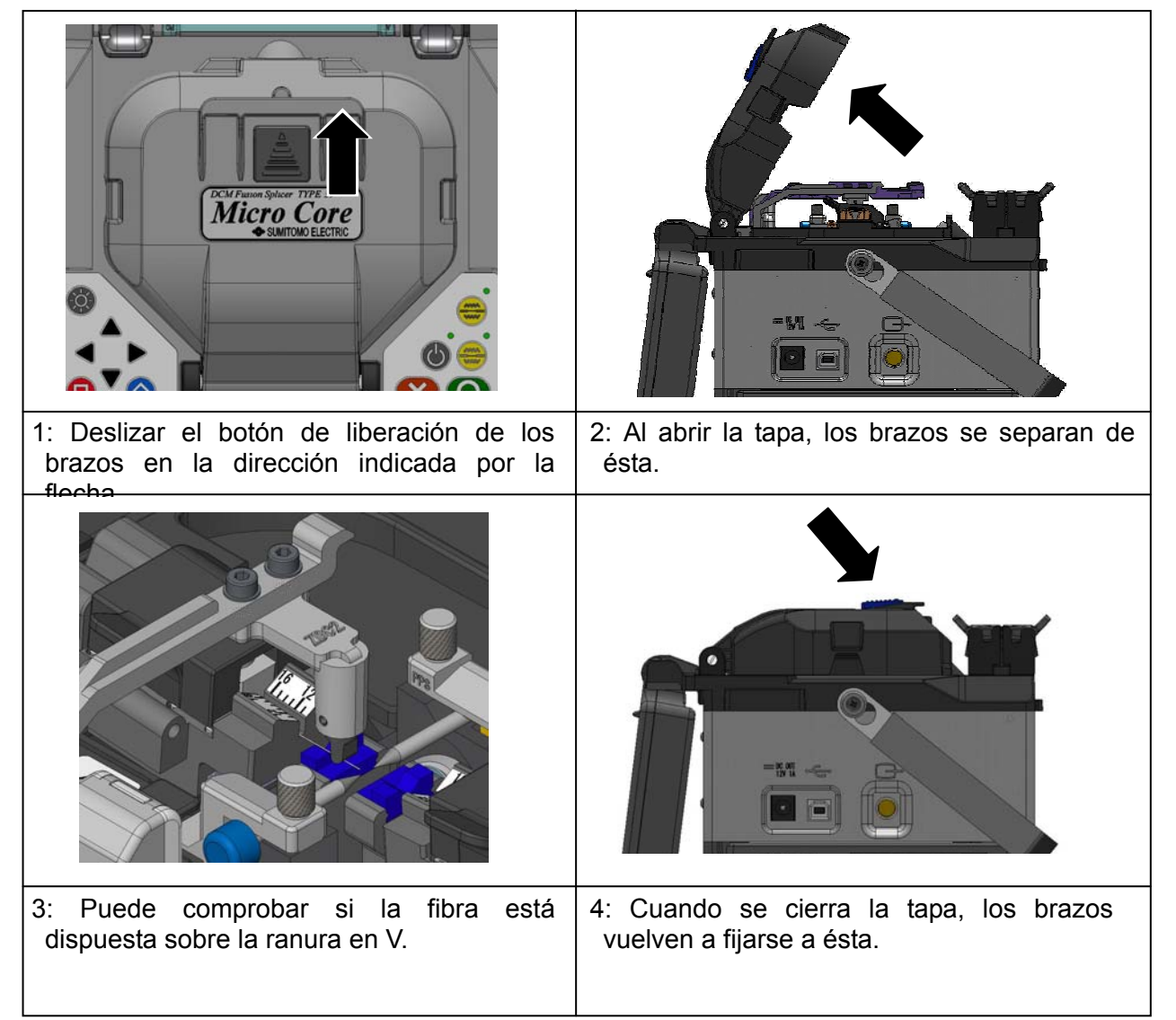

## Inicio automático

La empalmadora TYPE-39 presenta una función de inicio automático para que los procesos de empalme y de calentamiento de manguitos se inicien automáticamente.

#### Inicio automático del proceso de empalme

Cuando las fibras han sido insertadas y la tapa se cierra, el proceso de empalme se inicia automáticamente. No es necesario pulsar al tecla de (INICIO).

#### Inicio automático del proceso de calentamiento de manguitos

Cuando las fibras han sido colocadas en el horno, el proceso de calemtamiento de inicia automáticamente. No es necesario pulsar la tecla (CALENT.)

## Función de almacenamiento de datos de empalme

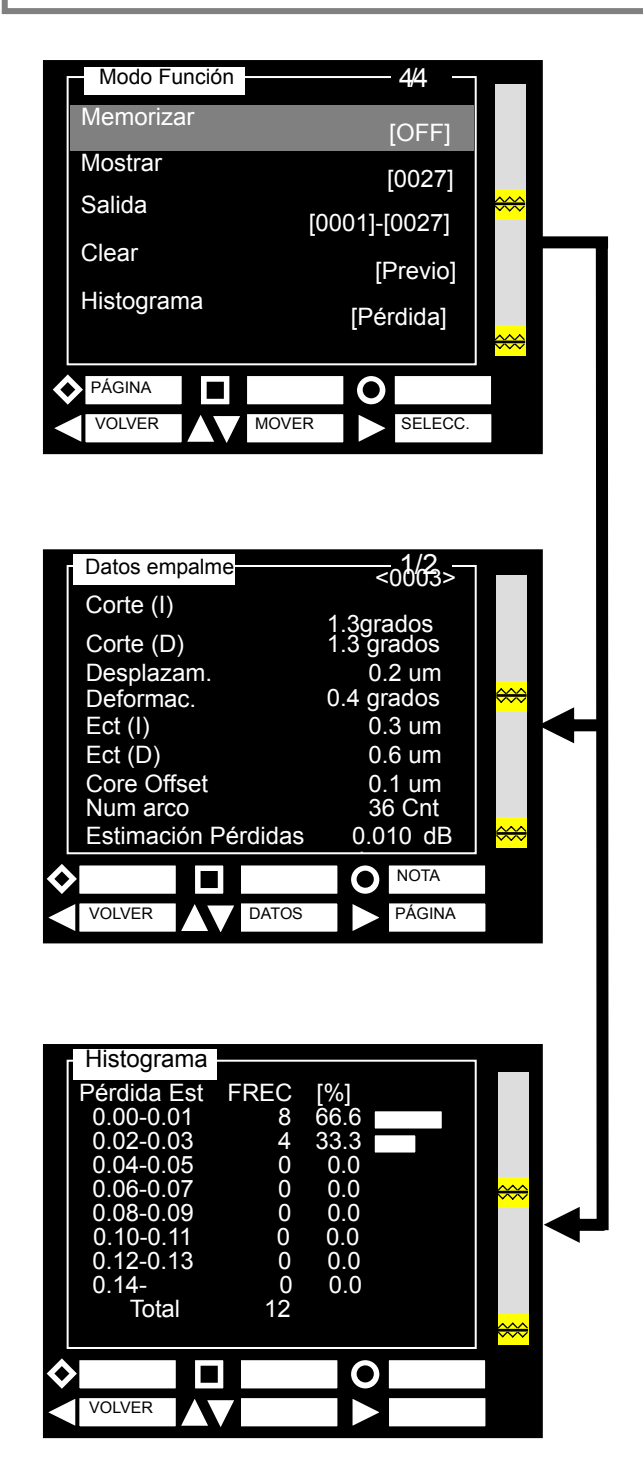

La empalmadora TYPE-39 tiene la capacidad de almacenar la información relativa a las pérdidas de cada empalme realizado.

#### Memorizar

Los datos de la pérdida de empalme se almacenan automáticamente al finalizar un empalme. Se pueden almacenar hasta 10,000 valores. Ajuste "Memorizar" en ON si desea almacenar los datos de la pérdida de empalme.

#### Mostrar

Se muestran los datos del empalme. Introduzca el número de empalme que quiera recuperar.

#### Salida

Los datos de empalme almacenados pueden decargarse a un ordenador. Contacte con el sevicio de mantenimiento si quiere utilizar esta función.

#### • Histograma

Se muestra la información de los datos de empalme en forma de histograma.

## Fijación de trípode

La empalmadora TYPE-39 presenta dos orificios, uno para tornillos de rosca M8 y otoro para 1/4-20UNC. Permiten fijar la máquina a un trípode.

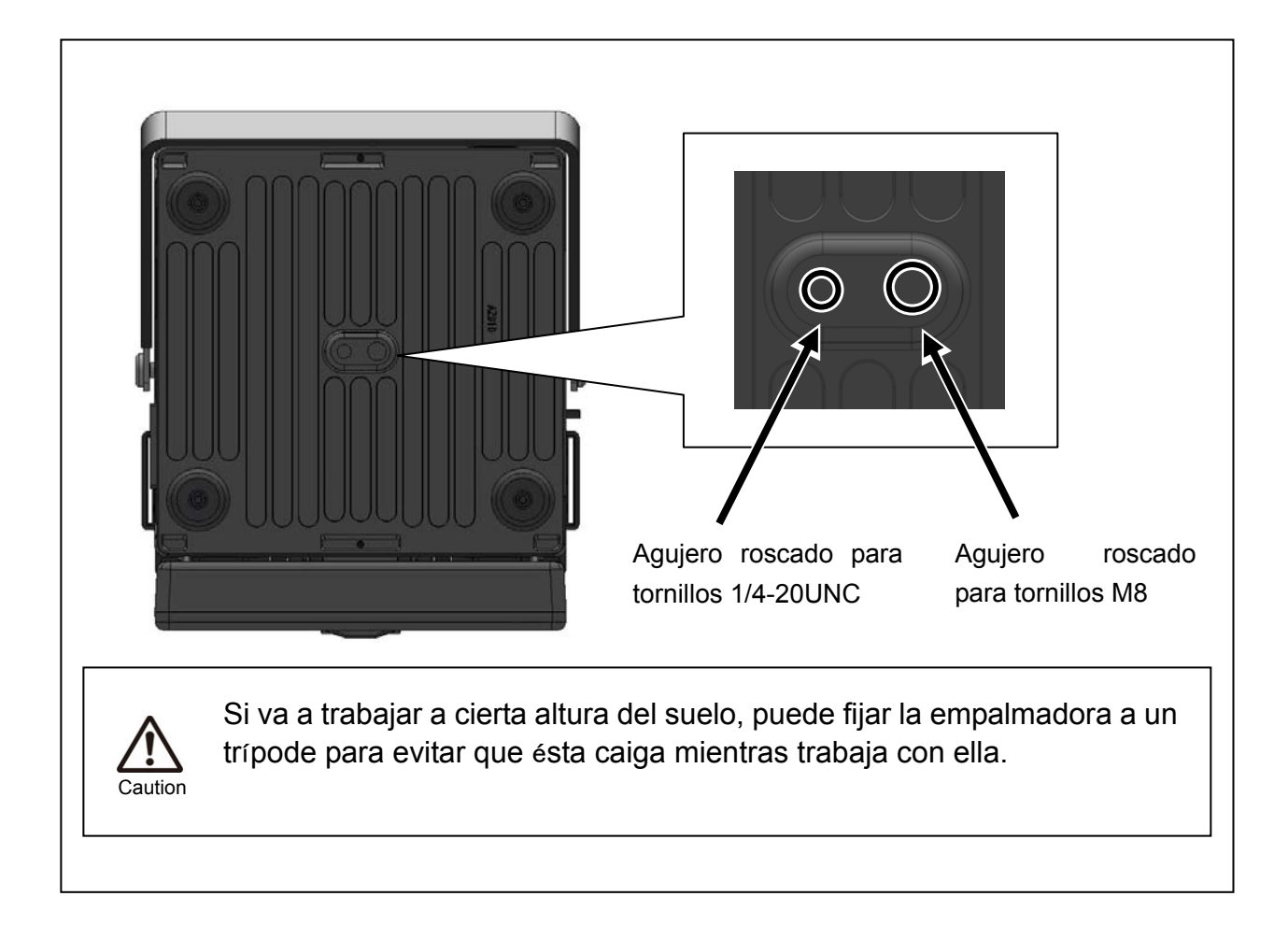

# 6. Resolución de problemas

Para reparaciones y servicio técnico, contacte con nuestro centro de mantenimiento; la dirección aparece en la cubierta trasera.

## Problemas de arco

Los electrodos deben reemplazarse después de unos **1000 empalmes**. Algunos síntomas comunes que indican la necesidad de reemplazarlos son:

- ·El arco aparece inestable u ondea en la pantalla
- · Mientras arquea se escucha chisporrotear
- · Se encuentran burbujas en las fibras después del empalme

·La fibra se quema por la mitad

- ·Fallos de diámetro
- ·Pérdidas altas o incosistentes en el empalme

Véase la página 34, "Cambio de electrodos" para proceder al cambio.

Si la punta del electrodo está deformada, pueden producirse errores debidos a un arco deficiente. Tenga cuidado al manipular los electrodos.

### Rotura de fibra

Cuando se completa el proceso de empalme, se debe efectuar una prueba de tensión de las fibras.Si éstas se rompen durante la prueba, repita la prueba de arco. Si la potencia del arco es demasiado débil, el empalme será pobre y en consecuencia las fibras se romperán.

Si las fibras se rompen a pesar de un buen resultado en el test, limpie las ranuras y las las almohadillas de sujeción de las fibras desnudas. El deterioro de la peladora o la cortadora también pueden provocar la rotura de las fibras. Límpielos completamente.

### La empalmadora no enciende

Si la empalmadora no se enciende, apretando el botón de encendido pruebe lo siguiente:

• Verifique que los módulos de alimentación o batería están correctamente instalados en el alojamiento correspondiente.

- · Verifique que el los cables está conectados correctamente.
- · Verifique que el LED del módulo de alimentación se ilumina.
- ·Si usa la batería, verifique que está totalmente cargada.

Si la empalmadora sigue sin encenderse después de haber comprobado todo lo anterior, contacte con nuestro servicio técnico.

## Garantía y servicio técnico

Antes de solicitar una reparación, intente localizar el problema y determinar la causa consultando el capítulo "Resolución de problemas" en la página 48. Si la máquina necesita ser reparada, contacte con nuestro servicio técnico.

#### Periodo de garantía

1. La garantía de este producto (empalmadora TYPE-39, software instalado y otros componentes), es de un año desde la fecha de adquisición contra defectos de fabricación en materiales y mano de obra.

Servicios después del periodo de garantía:

Al expirar la garantía, todos los productos serán reparados, aplicándose las tarifas vigentes.

- 2. Los siguientes casos quedarán exentos de reparación o cambio gratuito.
  - (1) Daños o mal funcionamiento causados por uso incorrecto, mal manejo, reparaciones no cualificadas, desarme o cualquier otra ejecución irregular.
  - (2) Daños o mal funcionamiento causados por tirar, dejar caer o cualquier otro comportamiento incorrecto que esté reflejado en las precauciones de este manual.
  - (3) Daños o mal funcionamiento causados por acciones que están por encima del control de Sumimoto; por ejemplo, incendios, inundaciones, terremotos, tormentas y desastres similares, o cualquier otro accidente.
  - (4) Daños o mal funcionamiento causados por el uso del producto en conjunción con otros accesorios, productos o consumibles no especificados o aprobados por Sumitomo.
  - (5) Recambios de consumibles
  - (6) Gastos de desplazamiento, estancia y manutención, si el cliente solicita que un técnico se desplace para la reparación.
  - (7) Daños o mal funcionamiento causados por el uso de baterías o cargadores no especificados o aprobados por Sumitomo.
  - (8) Productos que se hallen corroídos debido a exposiciones al agua o excesiva condensación, agrietados o deformados.
- 3. El cliente correrá con el gasto de devolver el producto a Sumitomo.

<Disponibilidad de piezas de recambio >

Debe garantizarse la disponibilidad de piezas de recambio por un periodo de 7 años desde la fecha de venta. Sin embargo, debido a la participación de terceras partes en la fabricación de la máquina, algunas piezas podrían no estar disponibles.

# Lista de errores

Si observa un problema en la máquina, y tras realizar las acciones descritas a continuación la máquina no se recupera, contacte con el servicio técnico

| Mensaje de error           | Causas y acciones                                                   |
|----------------------------|---------------------------------------------------------------------|
| Error en la prueba de arco | [Descripción]                                                       |
|                            | <ul> <li>Las lentes, el LED o los espejos están sucios</li> </ul>   |
|                            | [Acciones]                                                          |
|                            | Limpie el LED                                                       |
|                            | <ul> <li>Limpie el espejo de dentro de la tapa</li> </ul>           |
|                            | Limpie las lentes                                                   |
|                            | Consulte "Mantenimiento" en pág. 31-33 para el proceso de           |
|                            | limpieza de las partes                                              |
|                            | Vuelva a efectuar una prueba de arco                                |
| Potencia Alta Arco         | [Descripción]                                                       |
| Potencia Baja Arco         | La potencia del arco no es la óptima                                |
|                            | [Acciones]                                                          |
|                            | Vuelva a efectuar una prueba de arco                                |
| Error Brillo               | [Descripción]                                                       |
| LED Error                  | <ul> <li>Las lentes, el LED o los espejos están sucios</li> </ul>   |
|                            | [Acciones]                                                          |
|                            | • Limpie el LED.                                                    |
|                            | <ul> <li>Limpie el espejo de dentro de la tapa</li> </ul>           |
|                            | Limpie las lentes                                                   |
|                            | Consulte "Mantenimiento" en pág. 31-33 para el proceso de           |
|                            | limpieza de las partes                                              |
| Error en alineamiento por  | [Descripción]                                                       |
| núcleo                     | Hay suciedad en la fibra                                            |
| Error en alineamiento      | Las lentes, el LED o los espejos están sucios                       |
| AIAS                       | [Acciones]                                                          |
| (Polvo) (Tiempo excedido)  | Prepare la fibra otra vez.                                          |
| (Imagen del proceso)       | • Limpie el LED.                                                    |
| (Ranura en V)              | Limpie el espejo de dentro de la tapa                               |
|                            | Limpie las lentes                                                   |
|                            | Consulte "Mantenimiento" en pág. 31-33 para el proceso de           |
|                            | limpieza de las partes.                                             |
| Error de corte I / RD / ID | [Descripción]                                                       |
| (Angulo) (Rotura)          | La fibra no está bien cortada                                       |
| (Proyección)               | [Acciones]                                                          |
|                            | Prepare la fibra otra vez.                                          |
|                            | Limpie las almohadillas superior e infoerior de la cortadora        |
|                            | • La cuchilla de la cortadora debe estar deteriorada. Reemplazela o |
|                            | cambie su posición. Para más información consulte su manual.        |
|                            | 50                                                                  |

¡Error!

| Mensaje de error                  | Causas y ácciones                                                           |
|-----------------------------------|-----------------------------------------------------------------------------|
| Error en el sistema               | [Descripción]                                                               |
|                                   | <ul> <li>Se ha producido un error en el sistema</li> </ul>                  |
|                                   | [Acciones]                                                                  |
|                                   | • Reinicie la máquina.                                                      |
|                                   | <ul> <li>Si el error persiste, contacte con el servicio técnico.</li> </ul> |
|                                   |                                                                             |
| Error en el alineamiento por      | [Descripción]                                                               |
| diámetros                         | • Hay suciedad en la fibra                                                  |
| (Polvo) (Tiempo excedido)         | <ul> <li>Las lentes, el LED o los espejos están sucios</li> </ul>           |
| (Imagen de proceso) (Ranura       | [Acciones]                                                                  |
| en V)                             | Prepare la fibra otra vez                                                   |
|                                   | • Limpie el LED                                                             |
|                                   | <ul> <li>Limpie el espejo de dentro de la tapa</li> </ul>                   |
|                                   | Limpie las lentes                                                           |
|                                   | Consulte "Mantenimiento" en pág. 31-33 para el proceso de                   |
|                                   | limpieza de las partes.                                                     |
| La pérdida estimada supera el     | [Descripción]                                                               |
| límite                            | <ul> <li>Hay suciedad en la fibra</li> </ul>                                |
| (La pérdida estimada se           | <ul> <li>Se han generado burbujas en el empalme</li> </ul>                  |
| muestra en rojo)                  | • El programa o las condiciones de empalme no son óptimos                   |
|                                   | [Acciones]                                                                  |
|                                   | • Efectúe una prueba de arco para obtener un nivel óptimo de                |
|                                   | potencia del arco                                                           |
|                                   | Verifique si el programa de empalme es el adecuado                          |
| Error en la detección de la fibra | [Descripción]                                                               |
|                                   | • El tipo de fibra no coincide con el programa de empalme                   |
|                                   | seleccionado                                                                |
|                                   | [Acciones]                                                                  |
|                                   | Para continuar el proceso de empalme, pulse tecla SET                       |
|                                   | Para cancelar, pulse la tecla RESET y cambie el tipo de fibra o             |
|                                   | el programa de empalme                                                      |
|                                   | • Si no es necesario el APDS, camble la configuración                       |
| Erroe en la comprobación de       | [Descripción]                                                               |
| los extremos de las fibras        | Las lentes, el LED o los espejos están sucios                               |
| (Imagen de Proceso)               | [Acciones]                                                                  |
|                                   | Prepare la fibra otra vez                                                   |
|                                   | Limpie el LED                                                               |
|                                   | Limpie el espejo de dentro de la tapa                                       |
|                                   | Limpie las lentes                                                           |
|                                   | Consulte "Mantenimiento" en pág. 31-33 para el proceso de                   |
|                                   | limpieza de las partes                                                      |

| Mensaje de error                 | Causas y acciones                                                              |  |
|----------------------------------|--------------------------------------------------------------------------------|--|
| Error de enfoque                 | [Descripción]                                                                  |  |
| (Imagen de Proceso)              | • Hay suciedad en la fibra                                                     |  |
| (Lentes)                         | <ul> <li>Las lentes, el LED o los espejos están sucias</li> </ul>              |  |
| (Polvo/Diámetro)                 | [Acciones]                                                                     |  |
| (Tiempo excedido)                | Prepare la fibra otra vez                                                      |  |
|                                  |                                                                                |  |
| Error en el ajuste de distancias | [Descripción]                                                                  |  |
| (Imagen de Proceso)              | El extremo de la fibra no está limpio                                          |  |
|                                  | [Acciones]                                                                     |  |
| (Izquierda) (Derecha)            | Prepare la fibra otra vez                                                      |  |
|                                  | Limpie las almohadillas superior e infoerior de la cortadora                   |  |
|                                  | • La cuchilla debe estar deteriorada. Cambie su posición o                     |  |
|                                  | reemplazela. Para mas informacion, consulte el manual de la cortadora de fibra |  |
| Error en la anertura de la tana  |                                                                                |  |
| LITOI EI la apertura de la tapa  | La cubierta no está cerrada completamente                                      |  |
|                                  | [Acciones]                                                                     |  |
|                                  | Cierre la tapa debidamente                                                     |  |
| Frror al inicializar             | [Descrinción]                                                                  |  |
| (ZL)(ZR)(MSX)                    | • El motor falló y vuelve a su posición inicial                                |  |
| (VY) $(VX)$ $(MSY)$              |                                                                                |  |
|                                  | • Verifique que no hava ningún tipo de residuo alrededor                       |  |
|                                  | Reinicie la máguina y repite el empalme                                        |  |
|                                  |                                                                                |  |
| Error en la inserción de fibras  | [Descripción]                                                                  |  |
| I/D                              | La fibra no está colocada correctamente en la empalmadora                      |  |
|                                  | [Acciones]                                                                     |  |
|                                  | Inserte la fibra de manera correcta                                            |  |
|                                  | Verifique que la longitud de corte es la adecuada                              |  |
| Error de Preajuste               | [Descripción]                                                                  |  |
| (Tiempo excedido)                | <ul> <li>Las lentes, el LED o los espejos están sucias</li> </ul>              |  |
| (Ranura en V)                    | <ul> <li>Hay suciedad en la ranura en V</li> </ul>                             |  |
| (Imagen de Proceso)              | [Acciones]                                                                     |  |
|                                  | Limpie el LED                                                                  |  |
|                                  | <ul> <li>Limpie el espejo de dentro de la tapa</li> </ul>                      |  |
|                                  | Limpie las lentes                                                              |  |
|                                  | • Limpie la ranura en V                                                        |  |
|                                  | Consulte "Mantenimiento" en pág. 31-33 para el proceso de                      |  |
|                                  | limpieza de las partes.                                                        |  |
|                                  | • Inserte correctamente la fibra en la empalmadora y repita el                 |  |
|                                  | empalme                                                                        |  |

| Mensaje de error    | Causas y acciones                                                     |  |
|---------------------|-----------------------------------------------------------------------|--|
| Error de Protrusión | [Descripción]                                                         |  |
|                     | La fibra está insertada demasiado adelante                            |  |
|                     | [Acciones]                                                            |  |
|                     | <ul> <li>Retire la fibra y pulse la tecla RESET</li> </ul>            |  |
|                     | • Verifique que la longitud de corte es correcta y vuelva a           |  |
|                     | insertar la fibra en la empalmadora                                   |  |
| Error de Empalme    | [Descripción]                                                         |  |
| (Diámetro/Núcleo)   | Hay suciedad en la fibra                                              |  |
| (Imagen de Proceso) | <ul> <li>Se han generado burbujas en el empalme</li> </ul>            |  |
|                     | <ul> <li>El programa o condición de empalme no son óptimos</li> </ul> |  |
|                     | [Acciones]                                                            |  |
|                     | • Efectúe una prueba de arco para obtener un nivel óptimo de          |  |
|                     | potencia de arco                                                      |  |
|                     | Verifique si el programa de empalme es el adecuado                    |  |
| Error en la cámara  | [Acciones]                                                            |  |
|                     | Reinicie la máquina                                                   |  |
|                     | Si el error persiste, contacte con el servicio técnico                |  |

# [Especificaciones del producto]

| Requerimientos                   | Material                                   | Vídrio de sílice                               |
|----------------------------------|--------------------------------------------|------------------------------------------------|
| para la fibra                    | Perfil                                     | SMF, MMF, DSF, NZ-DSF                          |
| óptica                           | Diámetro de fibra                          | 80 – 150 μm                                    |
|                                  | Diámetro del recubrimiento                 | 100 – 1,000 µm                                 |
|                                  | Longitud de corte (*1)                     | 8 – 16mm (fibras con recubrimiento de 250      |
|                                  |                                            | µm)                                            |
|                                  |                                            | 16mm (fibras con recubrimiento ≠ 250 μm)       |
|                                  | Número de fibras                           | Fibra individual                               |
| Tamaño y peso                    | Tamaño (cuerpo principal) <sup>(*2)</sup>  | 150 × 150 × 150 (mm) (ancho x profundo x alto) |
|                                  | Peso                                       | Aprox. 2.8 kg (con PS-66)                      |
|                                  |                                            | Aprox. 3.0 kg (con BU-66S)                     |
|                                  | Monitor                                    | Monitor TFT a color, de 5.6"                   |
| Prestaciones                     | Pérdida de empalme, típica <sup>(*3)</sup> | SMF : 0.02dB                                   |
| estándar                         |                                            | MMF : 0.01dB                                   |
|                                  |                                            | DSF : 0.04dB                                   |
|                                  |                                            | NZ-DSF : 0.04dB                                |
|                                  | Tiempo de empalme, típico <sup>(*3)</sup>  | Aprox. 9 segundos (en modo rápido)             |
|                                  |                                            | Aprox. 11 segundos (en modo automático)        |
|                                  | Tiempo de calentamiento,                   | Manguitos de 40mm, aprox. 35 segundos          |
|                                  | típico <sup>(*1*4)</sup>                   | Manguitos de 60mm, aprox. 40 segundos          |
|                                  | Núm. de ciclos completos                   | Aprox. 100                                     |
|                                  | (empalme+calentamiento), con               |                                                |
|                                  | la batería cargada totalmente              |                                                |
|                                  | (*5)                                       |                                                |
| Funciones Estimación de pérdidas |                                            | Sí                                             |
|                                  | Almacenamieno de datos                     | 10.000 empalmes                                |
|                                  | Prueba de tensión <sup>(*6)</sup>          | 1.96N (200gf)                                  |
|                                  | Horno para manguitos                       | 2 hornos integrados                            |
|                                  | Prueba de arco automática                  | Sí                                             |
|                                  | Iluminación de ranura en V                 | Sí, con LED blanco                             |
|                                  | Interfase                                  | USB1.1 tipo-B                                  |
| Programas                        | Programas de empalme                       | Máx. 48                                        |
|                                  | Programas de calentamiento                 | Máx. 20                                        |
| Fuente de                        | Operación AC                               | Con PS-66                                      |
| alimentación                     |                                            | Entrada: AC 100 – 240V                         |
|                                  |                                            | 50/60 Hz                                       |
|                                  | Operación DC                               | Con PS-66 y cable de batería de coche          |
|                                  |                                            | Entrada: DC 10.5 – 15V 8A                      |
|                                  | Operación con batería                      | Con BU-66S o BU-66L                            |
|                                  |                                            | Capacitdad nominal BU-66S: 4500mAh             |
|                                  |                                            | BU-66L: 9000mAh                                |
|                                  |                                            | Voltaje nominal: 13.2V                         |
|                                  | Salida DC                                  | 12V Para termopeladora Sumitomo                |
| Condiciones                      | Temperatura de trabajo (*7)                | -10 °C ~ 50 °C                                 |
| ambientales Temperatura de       |                                            | -40 °C ~ 70 °C                                 |
|                                  | almacenamiento <sup>(*7 *8)</sup>          |                                                |
|                                  | Altitud                                    | 0 a 5.000 m                                    |
|                                  | Resistencia al viento                      | Máx. 15m/s                                     |

- \*1 El manguito necesario depende de la longitud de corte manguitos de protección de 60mm ••••• Longitud de corte 8-16mm manguitos de protección de 40mm ••••• Longitud de corte 8-10mm
- \*2 Se toma la medida del cuerpo, sin protuberancias
- \*3 Con fibras Sumitomo idénticas, a temperatura ambiente (depende del programa)
- \*4 Con la fuente de alimentación a temperatura ambiente (20°C). Si se utiliza la batería, el tiempo de calentamiento varía en función de la temperatura y del nivel de la batería
  - Con manguitos de protección de Sumitomo FPS-40 o FPS-1. Diámetro de recubrimiento 250µm
- \*5 Con una batería nueva, 1 ciclo completo (fusión + protección) se realiza en 90 segundos, a temperatura ambiente
- \*6 Realizada en los carros de la empalmadora, después del empalme
- \*7 Sin condensación

\*8 El rango de temperaturas de almacenamiento para la batería es de -20°C a 50°C (si se almacena menos de 3 meses) y -20°C a 30°C (si se almacena menos de 1 año)

Revision E Mar. 26, 2007 Revision D Sep. 8, 2006 Revision C Aug. 10, 2006 Revision B Aug. 4, 2006 Revision A Jul. 5, 2006 Original Mar. 24, 2006

Tokyo (Japan) Sumitomo Electric Industries, Ltd. (International Sales & Marketing Dept.) 3-12, Noto-Akasaka 1-chome, Minato-ku, Tokyo 107-8468 Japan Tel: +81 (0)3 3423 5771/5889/5890 http://www.sei.co.jp/SUMIOFCAS/english/index.html North Carolina (U.S.A) Sumitomo Electric Lightwave Corp. 78 Alexander Drive, P.O.Box 13445, Research Triangle park, NC27709 U.S.A. Tel:+1 919 541 8100 http://www.sumitomoelectric.com London (U.K.)

Sumitom Electric Europe Ltd. 220 Centennial Park, Centennial Avenue, Elstree, Herts, WD6 3SL, U.K. Tel: +44 (0)20 8953 8118 http://www.sumielectric.com Beijing (China) Sumitomo Electric Industries, Ltd. (Beijing Office) Tel: +86 (0)10 6590 8192/8196

Shanghai (China) Sumitomo Electric Industries, Ltd. (Shanghai Office) Tel: +86 (0)21 6278 5978

Hong Kong Sumitomo Electric Asia, Ltd. Tel: +852 2576 0080

Guangzhou (China) Sumitomo Electric Asia, Ltd. (Guangzhou office) Tel: +86 (0)20 8666 5780 Bangkok (Thailand) Sumitomo Electric (Thailand) Limited Tel: +66 (0)2 260 7231 to 5

Singapore Sumitomo Electric International (Singapore) Pte Ltd. Tel: +65 6261 3388

New Delhi (India) Sumitomo Electric Industries, Ltd. (New Delhi Office) Tel: +91 (0)11 439 5115/5116

South Africa Republic Power and Communication Co.(Pty.) Ltd. Tel: +27 (0)11 315 0334

(c) 2006 SUMITOMO ELECTRIC INDUSTRIES, LTD.